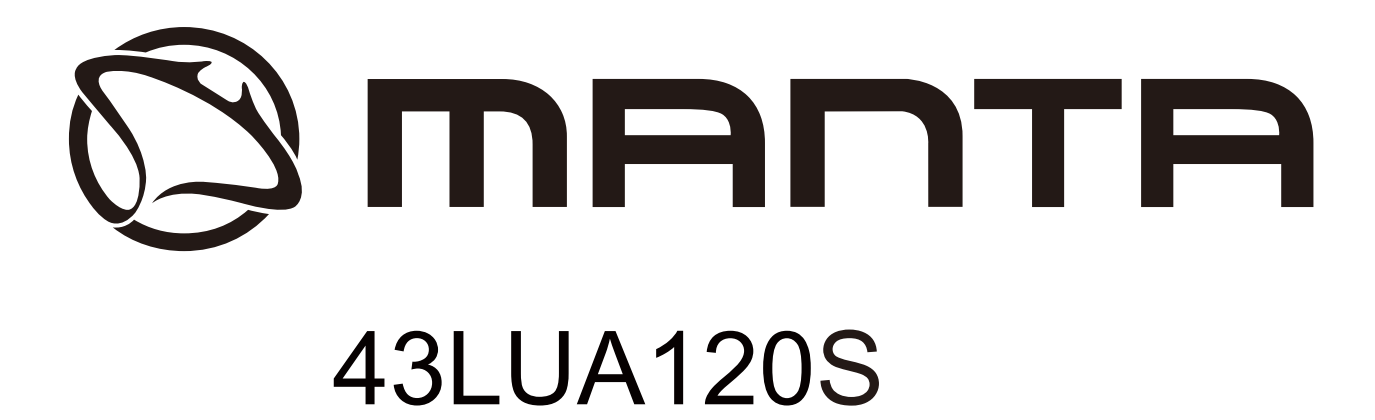

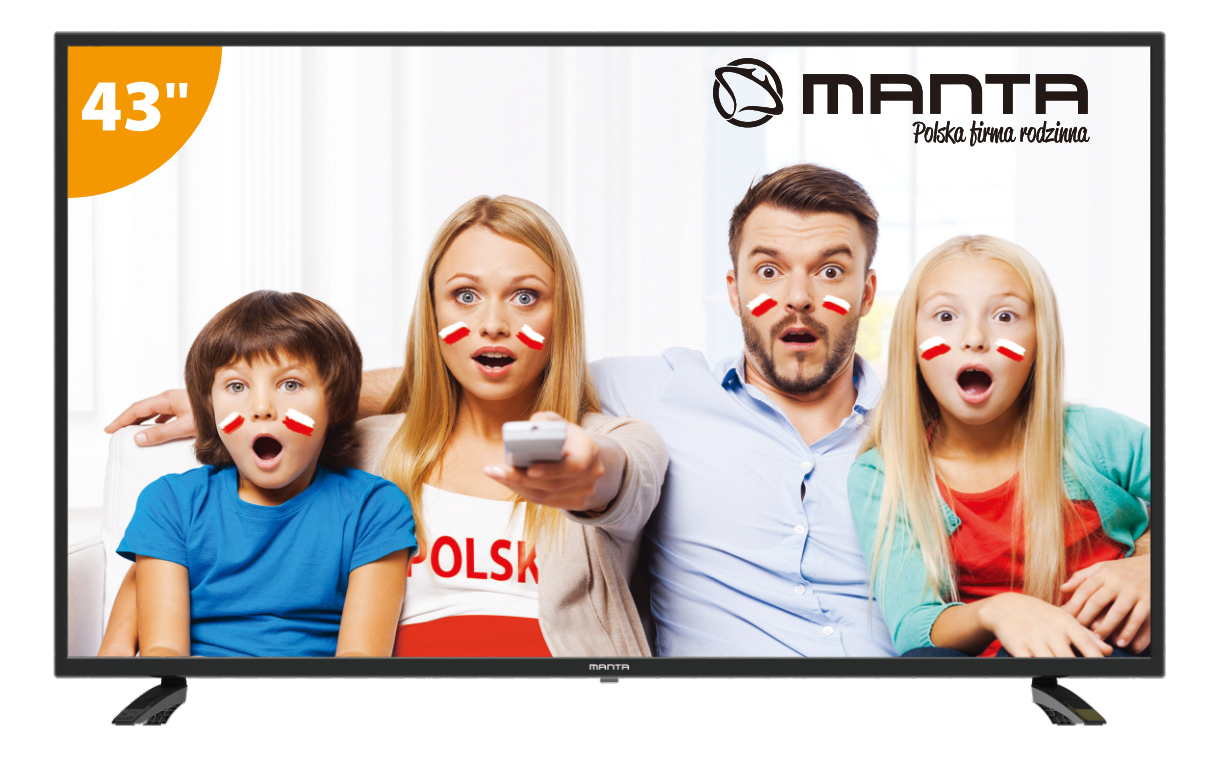

- PL Instrukcja obsługi
- EN User manual
- ES Manual de usuario
- PT Manual do usuário
- HU Használati utasítás
- SI Navodila za uporabo

# Spis treści

| Informacje o bezpieczeństwie1                |
|----------------------------------------------|
| Ważne środki ostrożności 2                   |
| Przyciski TV i interfejs terminala 3         |
| Schemat podłączenia urządzenia zewnętrznego4 |
| Zainstaluj i podłącz telewizor               |
| Kreator konfiguracji                         |
| Strona główna                                |
| Media                                        |
| Wejścia                                      |
| Ustawienia TV                                |
| <b>Obraz</b>                                 |
| <b>Dźwięk</b>                                |
| Kanał                                        |
| <b>EPG</b>                                   |
| Blokada                                      |
| Tryb hotelowy                                |
| <b>Ogólne</b>                                |
| Pilot                                        |
| Pomoc                                        |

# INFORMACJE DOTYCZĄCE BEZPIECZEŃSTWA

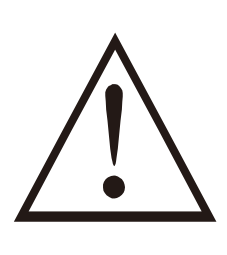

# **UWAGA!**

NIE OTWIERAĆ. RYZYKO PORAŻENIA PRĄDEM.

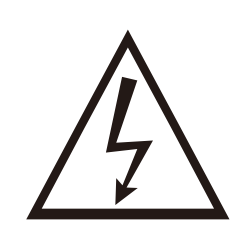

Urządzenie działa pod wysokim napięciem. Aby zminimalizować ryzyko porażenia prądem, nie otwieraj obudowy, a naprawy zlecaj jedynie wykwalifikowanemu personelowi.

#### Ostrzeżenie

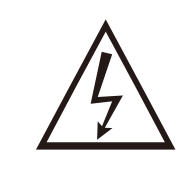

Błyskawica zakończona strzałką umieszczona w trójkącie równobocznym ma za zadanie poinformować użytkownika o niebezpiecznym nieizolowanym napięciu występującym w produkcie, które niesie ryzyko porażenia prądem.

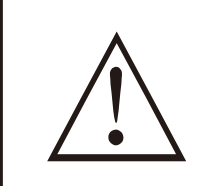

Wykrzyknik umieszczony w trójkącie równobocznym ma za zadanie poinformować użytkownika o zawartych w niniejszej instrukcji istotnych pouczeniach dotyczących użytkowania.

1

# ISTOTNE ŚRODKI OSTROŻNOŚCI

- 1. Przeczytaj niniejszą instrukcję.
- 2. Zachowaj niniejszą instrukcję.
- 3. Zwróć uwagę na wszystkie ostrzeżenia.
- 4. Zastosuj się do wszystkich instrukcji.
- 5. Nie używaj urządzenia w pobliżu wody.
- 6. Czyść jedynie suchą ściereczką.
- 7. Nie zasłaniaj otworów wentylacyjnych. Instalację przeprowadź zgodnie z instrukcjami producenta.
- 8. Nie ustawiaj w pobliżu źródeł ciepła takich jak grzejniki, nadmuch ciepłego powietrza, kuchenki lub inne urządzenia wytwarzające ciepło (w tym wzmacniaczy).
- 9. Nie rezygnuj z zabezpieczenia, jakim jest wtyczka uniwersalna lub wtyczka z uziemieniem. Wtyczka uniwersalna ma dwa bolce, z których jeden jest szerszy. Wtyczka z uziemieniem ma dwa bolce oraz wtyk uziemienia. Szerszy bolec oraz wtyk uziemienia mają na celu zapewnienie bezpieczeństwa. Jeżeli dostarczona wtyczka nie pasuje do posiadanego przez Ciebie gniazda, skontaktuj się z serwisem elektrycznym w celu wymiany przestarzałego gniazda.
- 10. Nie dopuść do tego, aby przewód zasilający był nadeptywany lub uciskany, zwłaszcza w pobliżu wtyczki, gniazda zasilającego oraz miejsca, w którym kabel zasilający jest połączony z urządzeniem.
- 11. Używaj wyłącznie elementów oraz akcesoriów wskazanych przez producenta.
- 12. Używaj wyłącznie nóżek, wsporników oraz wskazanych przez producenta lub sprzedawanych razem z urządzeniem. Zachowaj ostrożność, kiedy wózek z urządzeniem jest w ruchu, aby uniknąć przewrócenia oraz urazu.

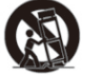

- 13. W czasie burzy lub kiedy urządzenie nie jest używane przez dłuższy czas, odłącz je od zasilania.
- 14. Uwaga: Aby zminimalizować ryzyko pożaru lub porażenia prądem, nie narażaj urządzenia na działanie deszczu lub wilgoci.
- 15. Wtyczka przewodu zasilającego używana jest to odłączenia urządzenia, należy zapewnić do niej łatwy dostęp.
- 16. Gniazdo powinno być zainstalowane w pobliżu urządzenia i łatwo dostępne.
- 17. Urządzenie nigdy nie powinno być umieszczone w zabudowie np. na regale lub innej konstrukcji, jeżeli nie zapewniono odpowiedniej wentylacji lub nie zastosowano się do instrukcji producenta.
- 18. Urządzenie nie może być narażone na kapanie lub chlapanie. Nie należy umieszczać na urządzeniu przedmiotów wypełnionych płynem (np. wazonów).
- 19. Nie umieszczaj na urządzeniu przedmiotów mogących go uszkodzić (np. przedmioty wypełnione płynem, zapalone świeczki).
- 20. Montaż na ścianie lub suficie urządzenie może zostać zamontowane na ścianie lub suficie jedynie w sposób zalecany przez producenta.
- 21. Nigdy nie umieszczaj telewizora, pilota lub baterii w pobliżu płomieni i innych źródeł ciepła, włączając w to bezpośrednie światło słoneczne. Aby uniknąć ryzyka pożaru, świeczki oraz inne źródła ognia trzymaj z dala od telewizora, pilota oraz baterii.

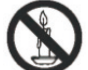

22. Podczas normalnej eksploatacji, wejście USB powinno być zasilane 0,5 A.

Niniejsze instrukcje serwisowania przeznaczone są jedynie dla wykwalifikowanego personelu. Aby zminimalizować ryzyko porażenia prądem, nie wykonuj żadnych czynności związanych z serwisowaniem, które nie zostały zawarte w instrukcji użytkowania, jeżeli nie posiadasz ku temu odpowiednich kwalifikacji.

- 23. Baterie nie powinny być narażone na działanie wysokich temperatur, światła słonecznego, ognia, itp.
- 24. Urządzenie należy do klasy drugiej lub jest podwójnie izolowane. Zaprojektowano je w taki sposób, by nie wymagało przyłączenie do uziemienia elektrycznego.
- 25. Maksymalna temperatura otoczenia, w jakiej można używać urządzenia wynosi 45 stopni. Maksymalna wysokość, na jakiej można używać urządzenia wynosi 2 000 metrów.

# PRZYCISKI NA TELEWIZORZE

# Przyciski telewizora

Uwaga: Poniższe przyciski są tylko schematyczne, a rzeczywista pozycja i rozmieszczenie w różnych modelach mogą się różnić.

| SOURCE MENU | CH- | CH+ | VOL- | VOL+ | ወ |  |
|-------------|-----|-----|------|------|---|--|
|             |     |     |      |      |   |  |

U: Włączenie / Wyłączenie telewizora.

ŹRÓDŁO: Wybór zewnętrznego źródła wejściowego sygnału.

MENU: Wyświetlenie głównego MENU i potwierdzenie wyboru pozycji MENU.

CH +/-: Wybór kanału.

VOL +/-: Regulacja poziomu głośności.

#### Złącza telewizora

Uwaga: Poniżej wymieniono różne złącza, których rzeczywiste położenie oraz liczba mogą różnić się w zależności od modelu urządzenia.

| INPUT<br>VIDEO R L<br>O O O | Wejście AV<br>Zewnętrzne wejście sygnału<br>AV                                                                                     | EARPHONE                | Wejście słuchawkowe<br>Po podłączeniu słuchawek głośniki są<br>wyłączone                                                          |
|-----------------------------|----------------------------------------------------------------------------------------------------|-------------------------|----------------------------------------------------------------------------------------------------|
| INPUT<br>Y Pb Pr<br>I INPUT | Wejście Y Pb Pr<br>Podłączenie urządzenia do<br>DVD/VCR                                                                            | ↓<br>USB                | Wejście USB<br>Podłączenie urządzenia USB, aby<br>odtwarzać pliki multimedialne lub<br>nagrywać programy za pomocą funkcji<br>PYR |
| НОМІ                        | Wejście HDMI<br>Cyfrowe wejście sygnału ze<br>złącza HDMI                                                                          | ©<br>COAXIAL            | <b>COAXIAL</b><br>Podłącz odbiornik SPDIF                                                                                         |
| <b>Ο</b><br>ANT 75Ω         | ANT 75<br>Wejście antenowe / telewizji<br>kablowej <b>(75 / YHF / UHF)</b>                                                         | RJ45                    | RJ45<br>Podłączenie do Internetu                                                                                                  |
| СІ                          | Czytnik Cl<br>Wejście czytnika kart Cl (wspóln<br>interfejs) wymaga CAM (moduł<br>warunkowego) wykorzystywan<br>telewizji płatnej. | ny<br>dostępu<br>ego do |                                                                                                    |

Uwaga:

Zdjęcie tylko dla celów informacyjnych Może się różnić w zależności od modelu

# PODŁĄCZENIE URZĄDZENIA ZEWNĘTRZNEGO

# DIAGRAM OBRAZUJĄCY PODŁĄCZENIE URZĄDZENIA ZEWNĘTRZNEGO

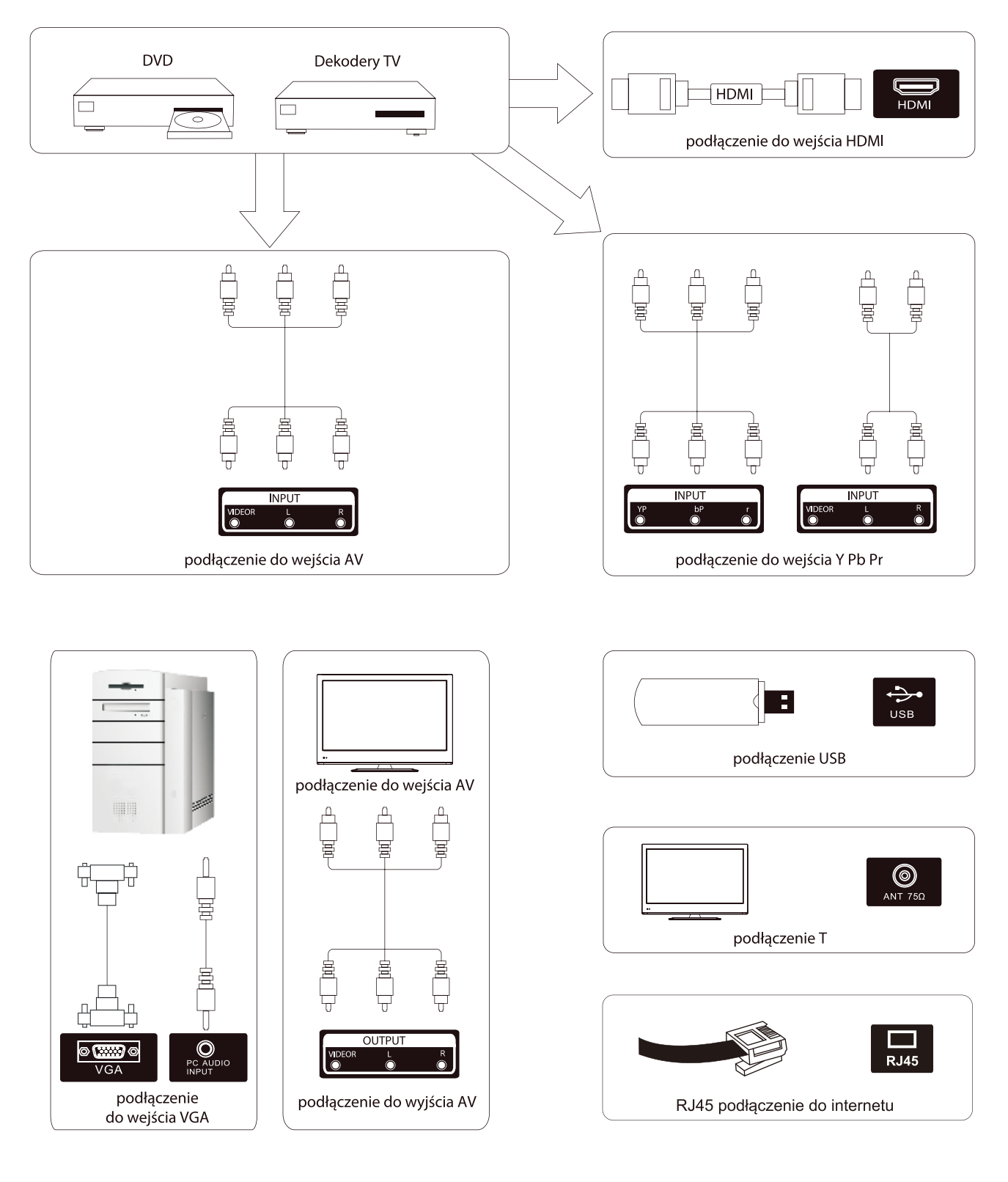

4

# INSTALACJA TELEWIZORA

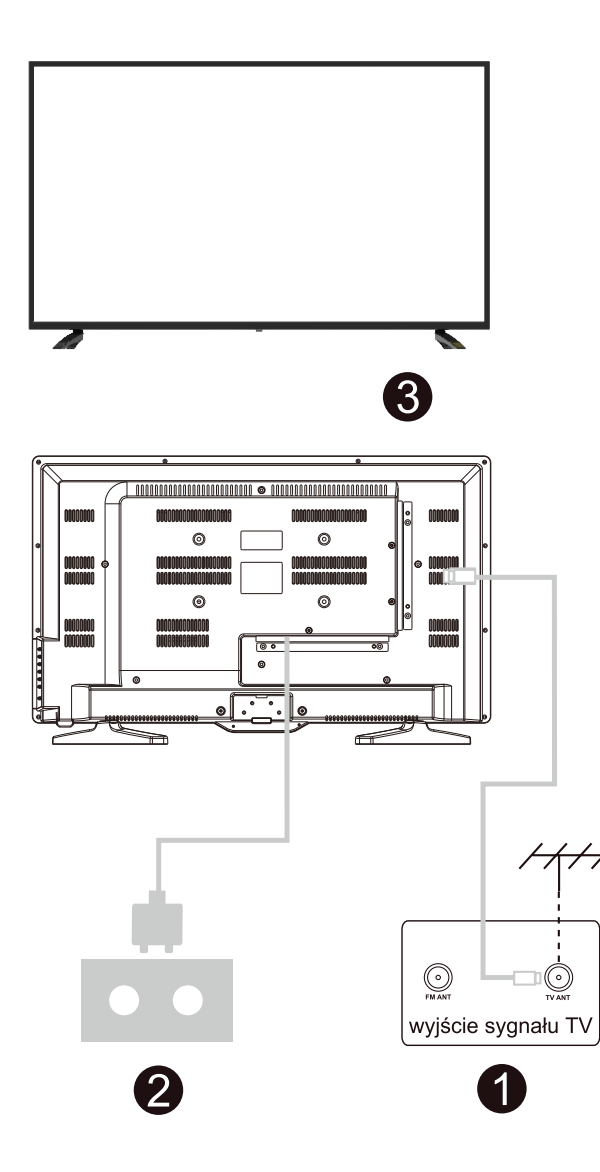

# Umiejscowienie telewizora

Ustaw telewizor na stabilnej powierzchni, która udźwignie jego ciężar.

Aby uniknąć zagrożenia, nie narażaj telewizora na działanie wody i wysokich temperatur (światła, świeczek, urządzeń grzewczych). Nie zasłaniaj otworów wentylacyjnych znajdujących się na tylnej obudowie telewizora.

# Podłączenie anteny oraz podłączenie do zasilania

- 1. Podłącz kabel antenowy do wejścia antenowego znajdującego się w tylnej części telewizora.
- 2. Podłącz przewód zasilający telewizor (AC 100-240 V~ 50/60 Hz).

# Włącz telewizor

 Naciśnij przycisk zasilania. Wskaźnik czuwania zmieni kolor na zielony. Jeżeli telewizor jest w trybie czuwania (wskaźnik świeci się na czerwono), naciśnij przycisk zasilania znajdujący się na pilocie, aby włączyć telewizor.

# Uwaga:

Ilustracje mają jedynie charakter poglądowy.

# Instalacja podstawy TV

- 1. Otwórz opakowanie i wyjmij z niego telewizor, akcesoria oraz podstawę (nie wszystkie modele są wyposażone w podstawę).
- Aby nie uszkodzić telewizora, owiń go miękką gąbką, umieść na stole ekranem do dołu tak, aby ekran dotykał gąbki. Podstawa jest przymocowana do telewizora za pomocą śrubek.
- 3. Zamocuj podstawę do telewizora używając śrubek.
- 4. Instalacja została zakończona.

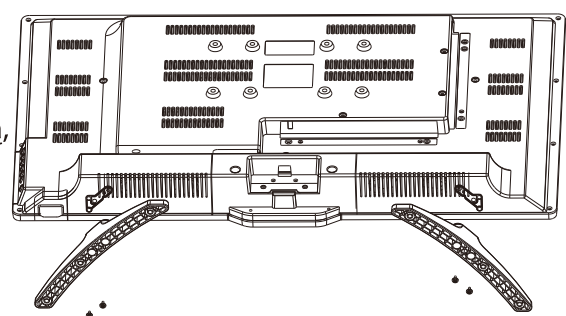

# Kreator konfiguracji

Kreator konfiguracji pojawi się gdy włączysz telewizor po raz pierwszy. Postępuj zgodnie z przewodnikiem na ekranie. Wciśnij przycisk OK na pilocie aby rozpocząć konfiguracje.

| Welcome to use Smart TV                                                   |  |
|---------------------------------------------------------------------------|--|
| For your enjoyment of viewing content, we need to do some simple settings |  |
|                                                                           |  |
| Start the setup                                                           |  |
|                                                                           |  |

Naciśnij przyciski góra/dół aby wybrać język.

|             | Select the language you are using | $2_{0}$                                 |
|-------------|-----------------------------------|-----------------------------------------|
| Hari Statis | English 🗸                         | Your<br>Regul<br>- Le<br>- Te<br>Legal  |
|             | Español                           | Web<br>Manti<br>brow<br>the us<br>To be |
|             | Français                          |                                         |
|             | Croatian                          | Ter                                     |

| $\bigcirc$ | Terms and Conditions, Privacy Policy                                                                                                    | 0             |
|------------|----------------------------------------------------------------------------------------------------|---------------|
| <u> </u>   | Your consent is required to access the functions and services of Manta Smart TV<br>Regulations<br>- Legal Notes                                                                                                    | J/g Drawbarry |
|            | - Terms of use of Manta Smart TV<br>Legal Notes                                                                                                    |               |
|            | Welcome!<br>Manta Smart TV provides access to many functions and services, including Internet<br>browsing. Before using all the features of the TV, please read all the documents and                                          |               |
|            | the user manual as well as the warranty card.<br>To be able to use the TV fully, you must agree to all terms. The documents describe<br>the operation of the available functions and energing the user's rights and phinations |               |
|            | Confirm Confirm                                                                                                    |               |
|            |                                                                                                    |               |

Naciśnij przyciski lewo/prawo aby wybrać – Zasady i warunki.

Naciśnij Agree/Zgoda aby przejść do następnego kroku, następnie naciśnij Zasady i Warunki, Polityka prywatności aby wyszukać zasady.

| and the state of the state                                                                                                    | 3/8 | Choose the cour | itry | 4,8 \$ |
|----------------------------------------------------------------------------------------------------|-----|-----------------|------|--------|
| All and and an and the State                                                                                                    |     | Poland          | ~    | Wa     |
| yri<br>Wi<br>ac windower registeraalen of, elding hieref<br>Negelang binan birginan wih die burnete ged<br>Teaster of teaspoor<br>Wider alling angegeheimen The hannete dereche<br>Negelang angegeheimen The hannete dereche |     | Bulgaria        |      | Zag    |
|                                                                                                    |     | Czech           |      | Zur    |
|                                                                                                    |     | France          |      | Add    |
|                                                                                                    |     |                 |      |        |

Naciśnij lewo/prawo aby wybrać kraj.

| 4,8 | Select the time | e zone you are using | 5             |
|-----|-----------------|----------------------|---------------|
|     | Warsaw          | GMT+02:00 🗸          | V/0 Vertranel |
|     | Zagreb          | GMT+02:00            |               |
|     | Zurich          | GMT+02:00            |               |
|     | Addis Ababa     | GMT+03:00            |               |

Naciśnij lewo/prawo aby wybrać strefę czasową.

Naciśnij przycisk lewo/prawo aby ustawić hasło.

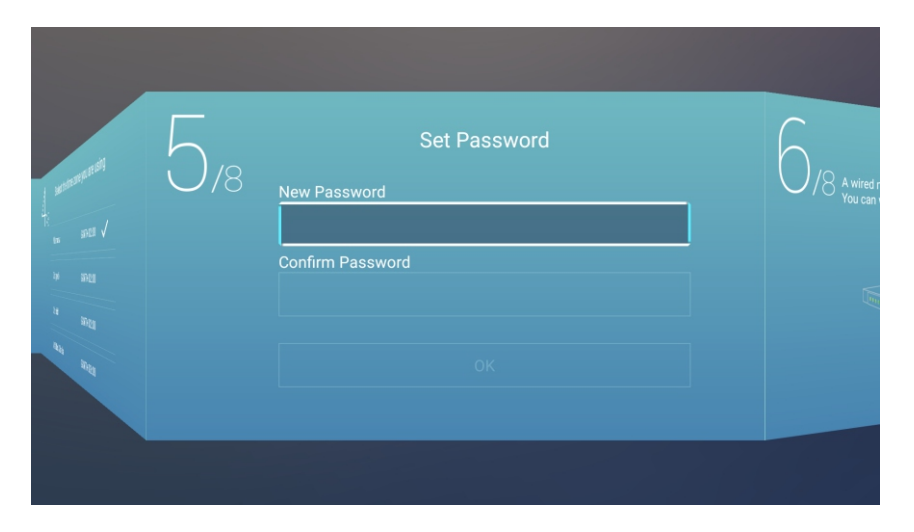

Naciśnij przycisk lewo/prawo aby ustawić sieć.

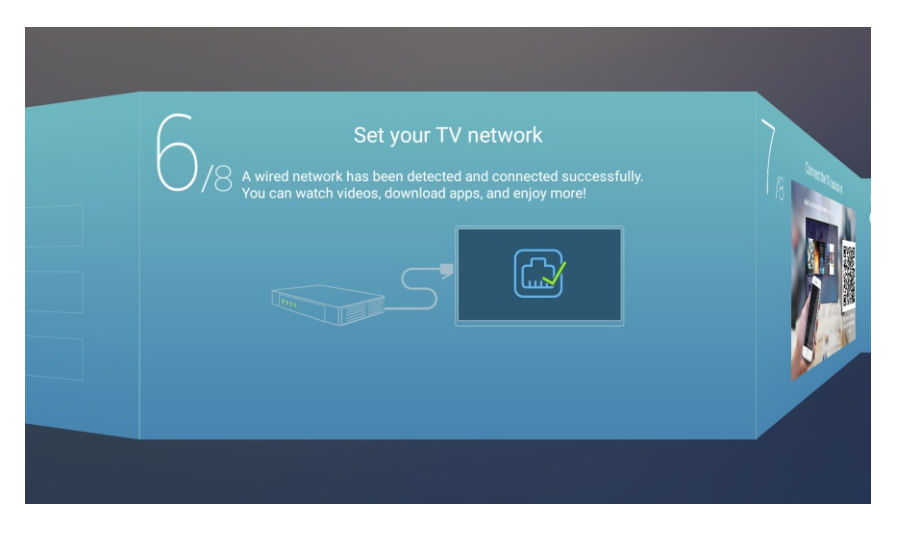

Naciśnij przycisk lewo/prawo aby połączyć się z asystentem TV.

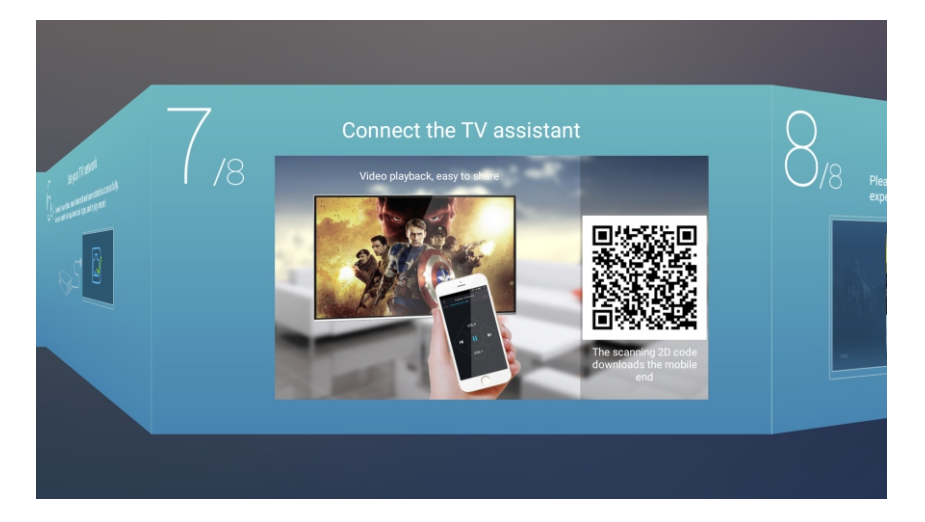

Naciśnij lewo/prawo aby zobaczyć przewodnik po TV.

Naciśnij ▼ /▲ aby wybrać sposób oglądanie TV lub źródło : DOM, YPBPR/HDMI1/HDMI2/HDMI3/VGA.

|                   | TV Viewing G | uide<br>V programs or source, start to |
|-------------------|--------------|----------------------------------------|
|                   |              | Home 🗸                                 |
|                   |              | TV                                     |
| <b>禁</b>          |              | AV                                     |
| 10 code<br>mobile |              | YPBPR                                  |
|                   |              | HDMI1                                  |

# Strona główna

Naciśnij góra/dół aby wybrać Stronę główną w kreatorze konfiguracji albo naciśnij przyciski lewo/prawo w menu ATV/DTV.

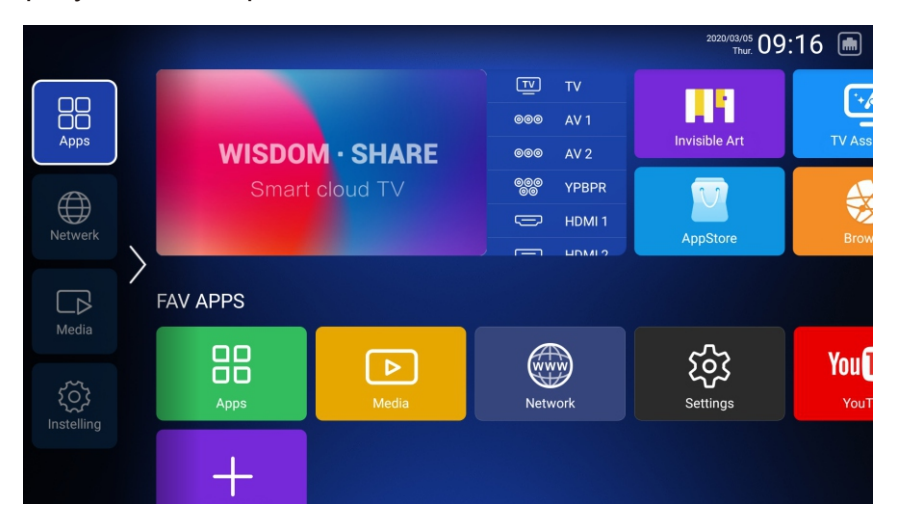

# USTAWIENIA

Naciśnij ▼ / ▲ aby wybrać INNE.

Naciśnij przyciski góra/dół aby wybrać Ustawienia i przejdź do Ustawienia Systemu. Naciśnij przyciski lewo/prawo aby wybrać Sieć/Obraz & Dźwięk/Czas/Wspólne/Informacje o systemie/Konta.

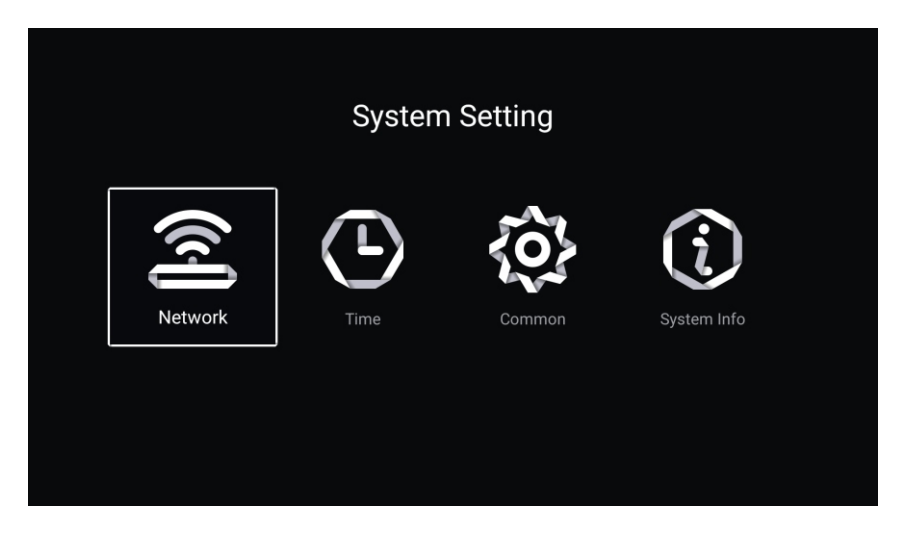

# Sieć

Naciśnij lewo/prawo aby wybrać Sieć/Network.

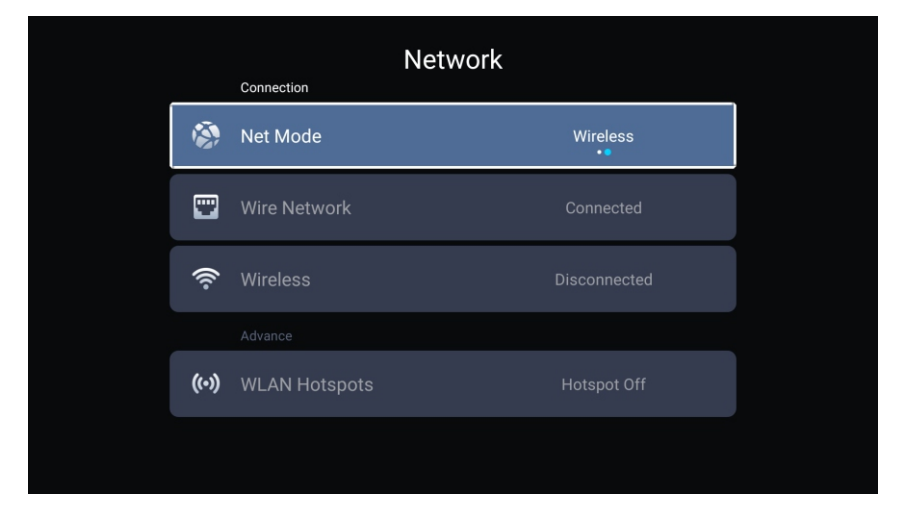

# Czas

# Wybierz strefę czasowa, format daty.

|              | Information       | Time                 |  |
|--------------|-------------------|----------------------|--|
| <b>®</b>     | Auto Attach       |                      |  |
| <u>&amp;</u> | Time Zone         | GMT+00:00, Greenwich |  |
| Q#           | Daylight Saving   |                      |  |
| ©.           |                   | 2020/01/03 08:12     |  |
| 7            | Date Format       | Year / Month / Day   |  |
|              |                   |                      |  |
|              |                   | Time                 |  |
| ©            |                   | 2020/01/03 08:12     |  |
| 7            | Date Format       | Year / Month / Day   |  |
| 0            | 24 Hours          |                      |  |
|              | Timing            |                      |  |
| Q            | Sleep Timer       | Off                  |  |
|              | Screen Saver Time | 2min                 |  |

Naciśnij ▼ / ▲ góra/dół Auto Attach/Strefa czasowa/ Sezonowa zmiana czasu/ Edycja czasu/ Format daty/24 godziny/ wygaszacz ekranu .

| Auto Attach<br>Strefa czasowa | Automatycznie pobierz aktualną datę i godzinę.<br>Ustaw aktualna strefe czasowa |
|-------------------------------|---------------------------------------------------------------------------------|
| Sezonowa zmiana czasu         | Ustaw sezonową zmianę czasu Auto/Wł/Wył                                         |
| Edytuj Czas                   | Ustaw aktualny czas                                                             |
| Format Daty                   | Ustaw aktualną datę                                                             |
| Format godziny                | Ustaw 12 albo 24                                                                |
| Wyłącznik czasowy             | Ustaw jako Wył/15min/30min/45min/60min/90min/120min/240min                      |
| Czas wygaszacza ekranu        | Ustaw jako Wył/1min/2min/5min                                                   |

## Ogólne

Naciśnij przyciski lewo/prawo aby wybrać Ogólne.

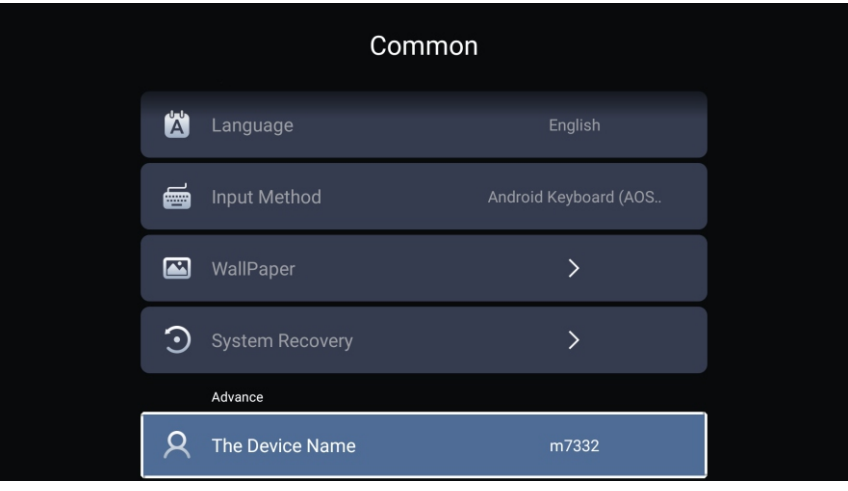

Naciśnij ▼ / ▲ aby wybrać Język/ Metoda wprowadzania/ Tapeta/ Przywracanie systemu/ Zaawansowane/ Nazwa urządzenia.

JęzykUstaw aktualny język. Językiem domyślnym jest angielski.Metoda wprowadzaniaUstaw metodę wprowadzania pilotem.TapetaUstaw tapetę.Przywracanie systemuPrzywraca system do wersji oryginalnej.Nazwa urządzeniaustaw nazwę urządzenia.

# Informacje o systemie

Naciśnij przyciski lewo/prawo aby wybrać informacje o systemie.

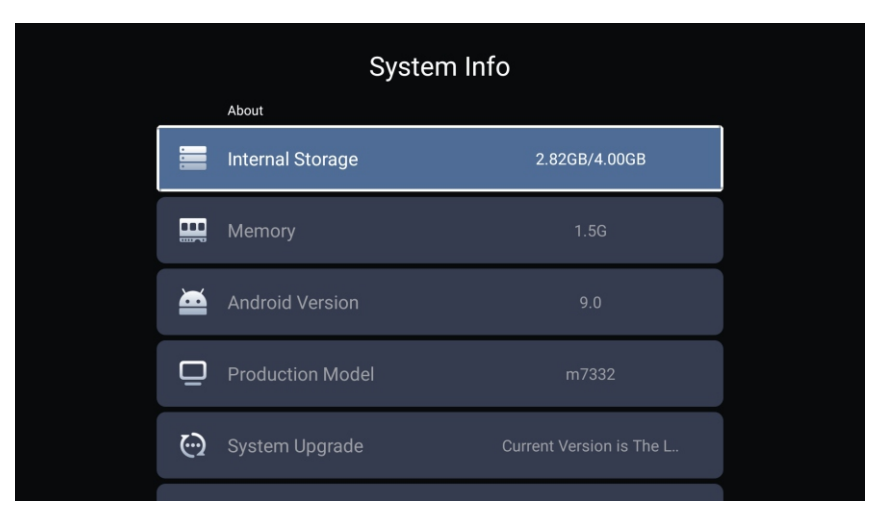

| System Info |                     |                   |  |
|-------------|---------------------|-------------------|--|
|             |                     |                   |  |
| ۲           | Number Of Process   | 4Core             |  |
| ٢           | GPU                 | Mali-G52          |  |
|             | Network information |                   |  |
| ٢           | Wire Net Mac Addre  | 78:DD:D9:32:51:AB |  |
| <b>*</b>    | JLess Net Mac Addre | D4:9E:3B:04:32:8F |  |

# Media

Naciśnij ▼ / ▲ aby wybrać Multimedia w INNE na stronie głównej, albo wciśnij na pilocie Menu i ok aby wejść.

Naciśnij przyciski na pilocie góra/dół aby wybrać Wszystko/Video/Audio/Obraz.

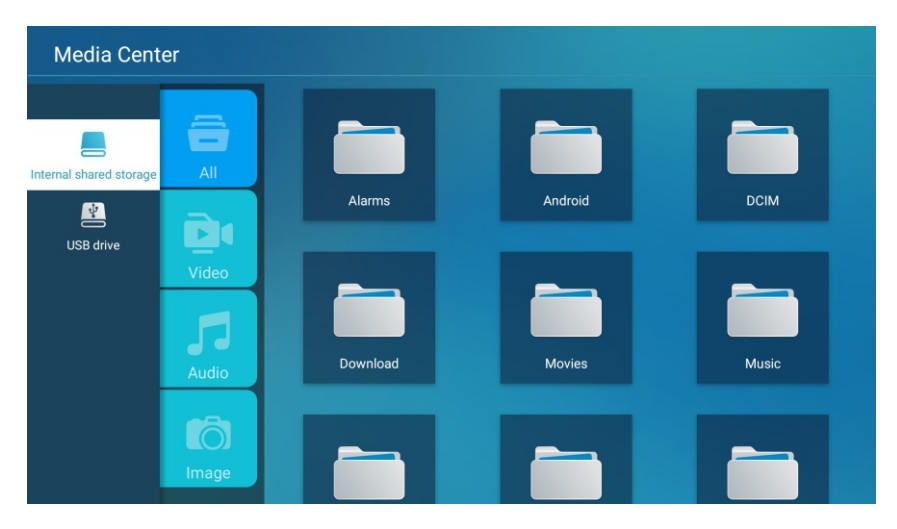

#### Video

Naciśnij przyciski góra/dół aby wybrać Video albo Wszystkie, i wciśnij przyciski góra/dół /lewo/prawo i wybierz Filmy.

Naciśnij przycisk Menu aby wyświetlić opcje ustawień po lewej stronie. Lista odtwarzania.

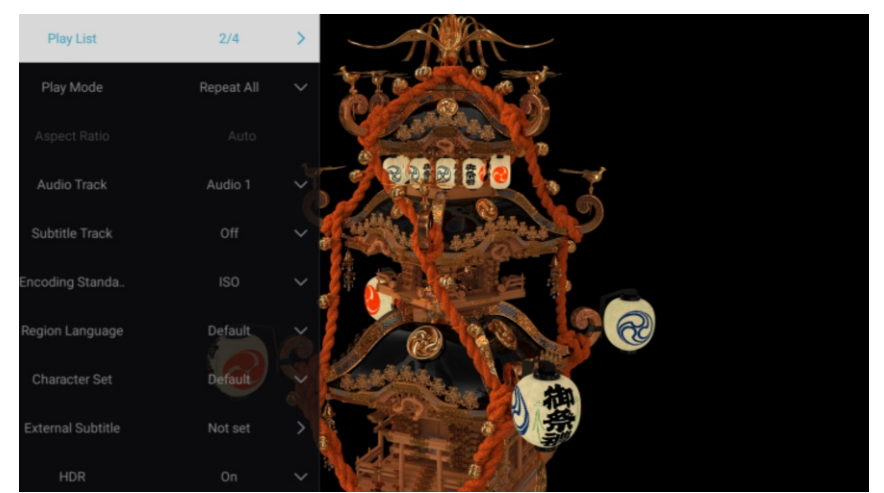

# Lista odtwarzania

Naciśnij przyciski góra/dół aby wybrać listę odtwarzania i naciśnij przycisk OK aby wyświetlić wszystkie dostępne Video.

#### Tryb odtwarzania

Naciśnij ▼ / ▲ aby wybrać tryb odtwarzania i naciśnij OK aby zatwierdzić. (Opcje Powtórz wszystko/Auto wyjście/Powtórz raz/Losowo/Lista odtwarzania) Współczynnik proporcji

Naciśnij ▼ /▲ aby wybrać Współczynnik proporcji.

Ścieżka dźwiękowa

Naciśnij przyciski góra/dół aby wybrać ścieżkę dźwiękową i naciśnij OK aby wybrać.

Utwór z napisami

Naciśnij góra/dół aby wybrać utwór z napisami and naciśnij OK aby zamknąć.

Standard kodowania Naciśnij góra/dół aby wybrać standard kodowania and naciśnij OK aby wybrać ISO/WINDOWS.

Język regionu

Naciśnij góra/dół aby wybrać Język regionu, następnie ok aby zatwierdzić. (Opcje: Domyślny/Zachodnia Europa/ Centralna Europa/ Bałtyk/Cyrylica/Arabski/ Grecki/Hebrajski/Turecki/Tajski/Wietnamski/Chiński)

Zestaw znaków

Naciśnij góra/dół aby wybrać zestaw znaków, następnie OK aby wybrać (Opcje: Domyślny/GBK/ISO/WINDOWS)

Napisy zewnętrzne Naciśnij góra/dół aby wybrać Napisy zewnętrzne i OK aby zatwierdzić.

HDR

Naciśnij góra/dół aby wybrać HDR i naciśnij OK aby wybrać Wł/Wył.

#### Audio

Naciśnij góra/dół aby wybrać Audio lub Wszystko, naciśnij przyciski góra/dół/lewo/prawo i wybierz Muzyka.

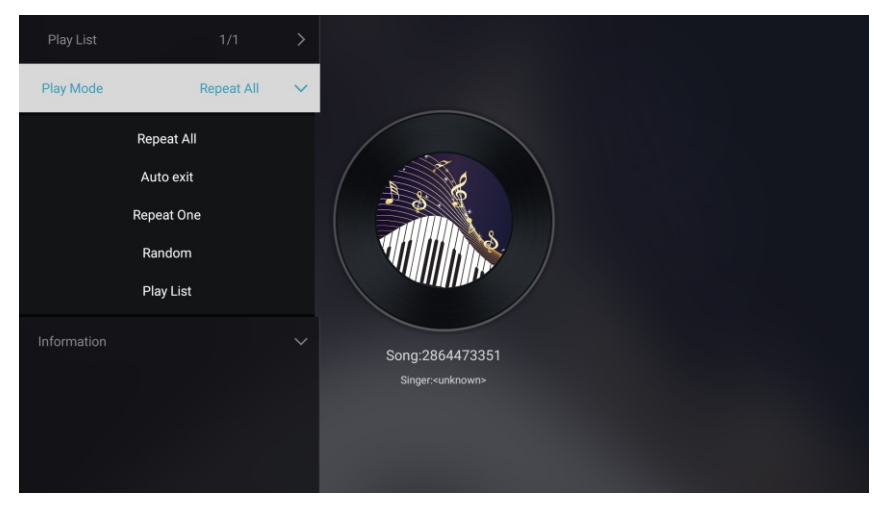

Lista odtwarzania

Naciśnij góra/dół aby wybrać listę odtwarzania i naciśnij OK aby wyświetlić wszystkie dostępne Audio

#### Tryb odtwarzania

Naciśnij góra/dół aby wybrać tryb odtwarzania and OK aby zatwierdzić. (Opcje: Powtórz wszystko/Auto wyjście/Powtórz raz/Random/Lista odtwarzania)

#### Obraz

Naciśnij góra/dół aby wybrać obraz albo Wszystko, naciśnij przyciski aby wybrać Zdjęcia. Naciśnij ▼ / ▲ aby wybrać Obraz lub Wszystko i zatwierdź.

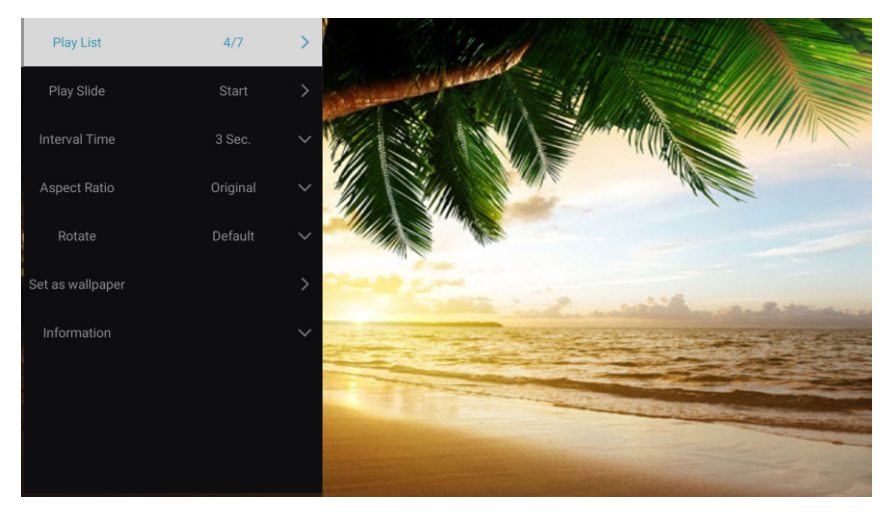

Nacinij Pokaż slajd Czas interwału Proporcje obrazu

Obróć Ustaw tapetę Lista odtwarzania Wyświetl odtwarzaną listę Pokaz slajdów możesz teraz wybrać. Wybierz slajd, pokaż interwal. Ustaw proporcje obrazu (Opcje: Auto/Pełny ekran//Zoom out/ Oryginalny/Zoom1/Zoom2) Ustaw rotacje (Opcje: Domyślny/Obróć w prawo/Obróć w lewo) Ustaw aktualne zdjęcie jako tapetę

# Wejścia

Naciśnij przyciski nawigacji aby wybrać Więcej na stronie głównej. Naciśnij przyciski nawigacji w celu wybrania TV/AV2/YPBPR/HDMI1/HDMI2/HDMI2/VGA. Albo naciśnij Menu i przyciski nawigacji aby wybrać Źródło. Naciśnij OK aby wejść

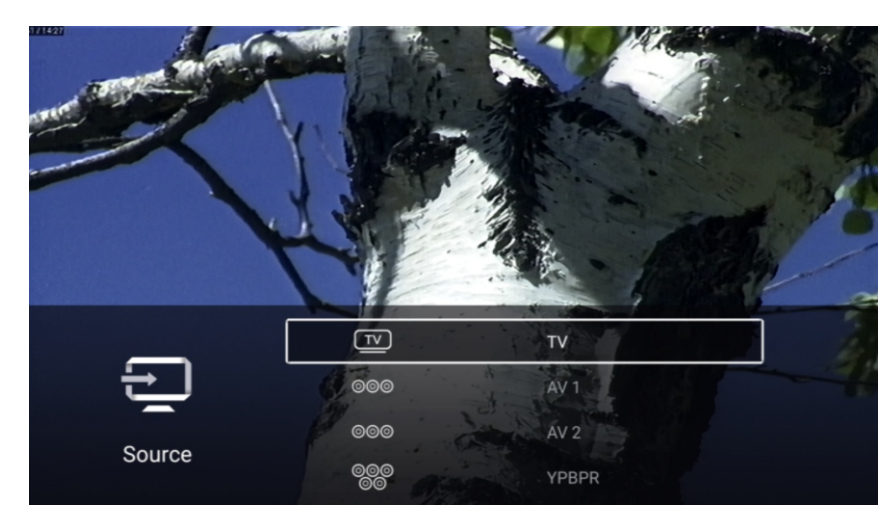

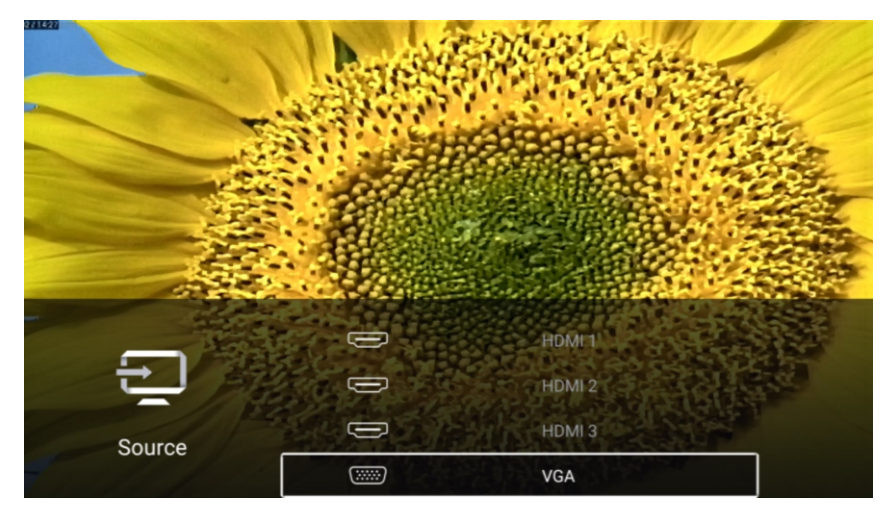

# Ustawienia TV

Naciśnij Menu aby wejść do ustawień TV. Naciśnij góra/dół aby podświetlić żądaną ikonę i zatwierdź OK. (Opcje: Dom/Źródło/Obraz/Dźwięk/Kanał/Zablk/ Powszechne/Zaawansowane

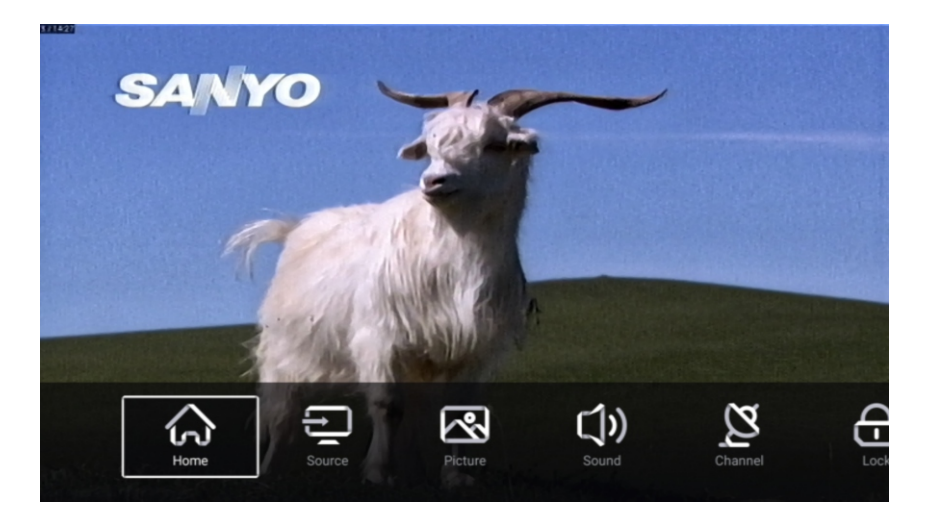

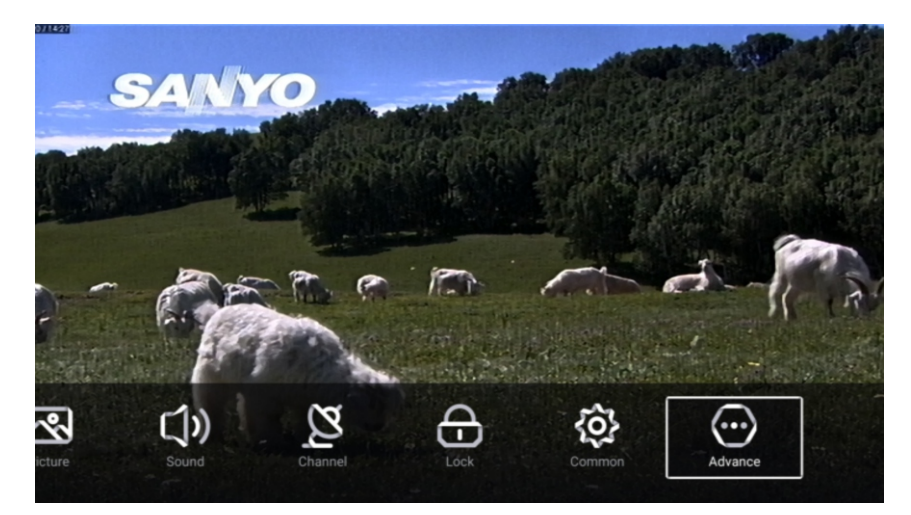

#### Obraz

Naciśnij MENU aby wejść do głównego menu. Naciśnij przyciski nawigacji aby wybrać Obraz. Naciśnij OK aby wejść do sub menu.

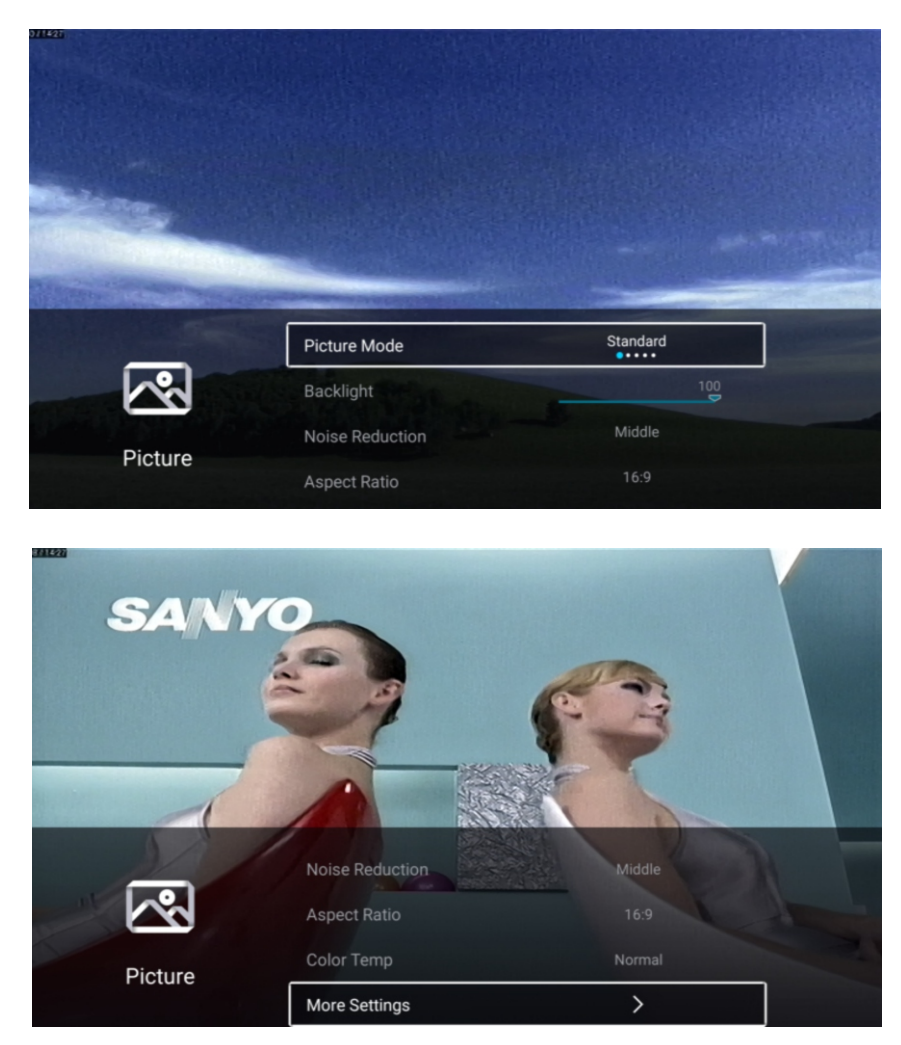

Naciśnij przyciski nawigacji aby wybrać Tryb obrazu/Jasność/Kolor/Podświetlenie/Ostrość /Wyjście/Redukcja szumów/Proporcje ekranu/Temperatura koloru/Więcej ustawień. Naciśnij Menu albo Exit aby wyjść.

#### TV

#### Tryb obrazu

Zaznacz element i naciśnij OK aby wejść do sub menu które pokaże tryb obrazu który wybrałeś. Naciśnij przyciski nawigacji aby wybrać Standard/Dyynamiczny/Żywy/Oszczędzanie energii/Użytkownik.

| Standard             | Obraz standardowy                                |
|----------------------|--------------------------------------------------|
| Dynamiczny           | Wzmacnia kontrast, kolory, przejrzystość ekranu. |
| Żywy                 | Wzmacnia kontrast, kolory, przejrzystość ekranu. |
| Oszczędzanie energii | Redukuje jasność ekranu                          |
| Użytkownik           | Wybierz aby dostosować ustawienia obrazu.        |

Kontrast/Jasność/Kolor/Ostrość

Te ustawienia dostępne tylko w trybie Użytkownika. Naciśnij przyciski nawigacji aby wybrać Kontrast/Jasność/Kolor/Ostrość.

Podświetlenie Naciśnij przyciski nawigacji aby wybrać Podświetlenie, następnie nawiguj aby dopasować.

Redukcja szumów Ustaw opcje aby wyeliminować szumy. Naciśnij przyciski nawigacji aby wybrać Redukcja szumów. Naciśnij przyciski aby wybrać Wył/Niski/Średni/Wysoki/Auto.

Współczynnik obrazu Naciśnij przyciski nawigacji aby wybrać proporcje ekranu, nawiguj i wybierz Opcje: 16:9/4:3/Zoom1/Zoom2

# Temperatura koloru

Ustaw kolor obrazu. Naciśnij przyciski nawigacji aby wybrać temperaturę koloru. Naciśnij przyciski Chłodny/Normalny/Ciepły.

#### Więcej ustawień

Naciśnij przyciski nawigacji aby wybrać Więcej ustawień. Naciśnij OK aby przejść do sub menu.

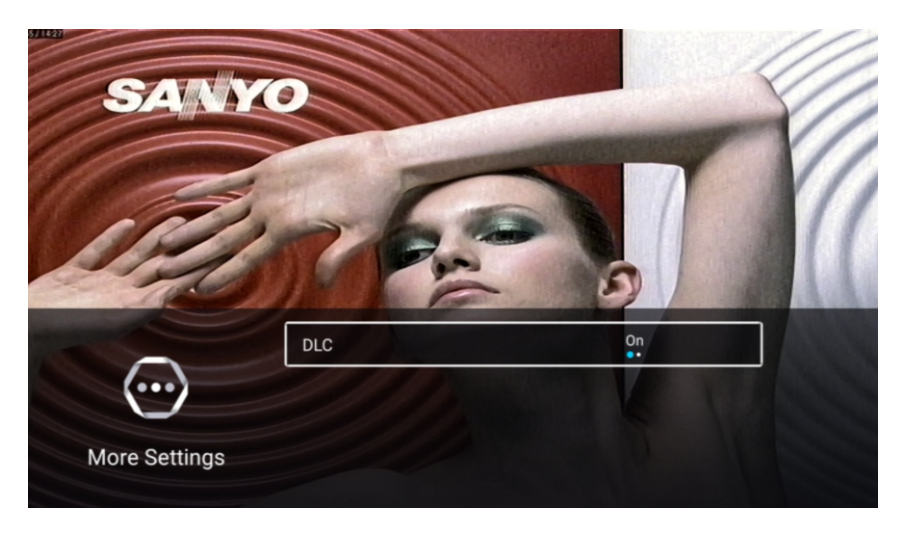

DLC

Naciśnij przyciski nawigacji aby wybrać DLC, wybierz Wł/Wył.

#### Test obrazu i dźwięku

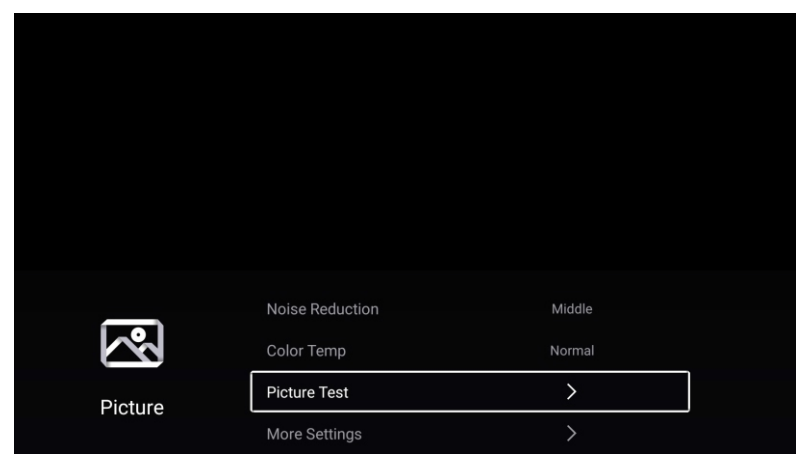

#### Test obrazu

Naciśnij przyciski nawigacji aby wybrać Test obrazu i OK aby rozpocząć.

TV

#### Dźwięk

Naciśnij MENU aby wejść do menu głównego. Naciśnij przyciski nawigacji aby przejść do Dźwięk. Naciśnij OK aby przejść do sub menu.

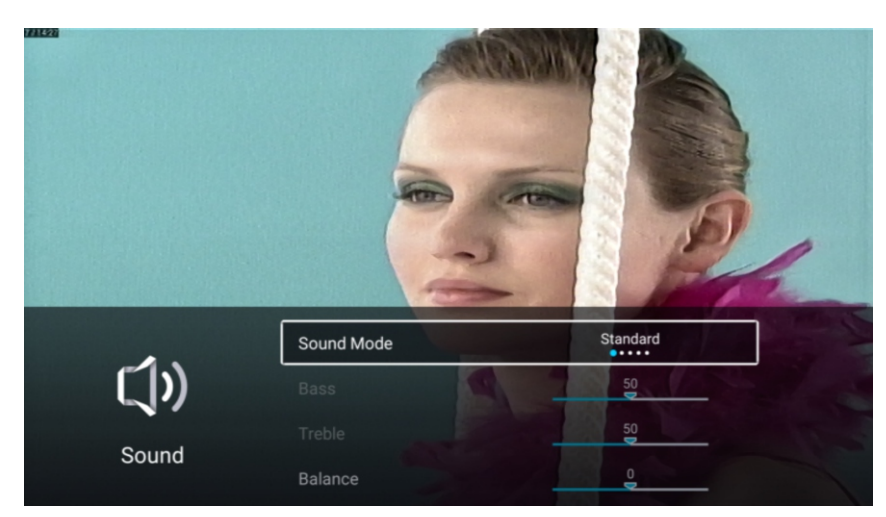

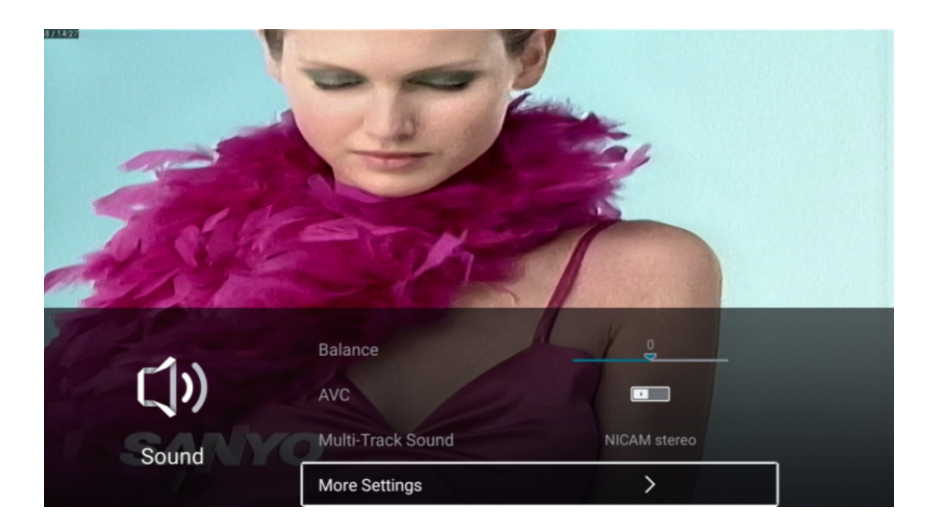

Naciśnij przyciski nawigacji aby wybrać Tryb dźwięk Bass/Treble/Balans/AVC/Multi Track Sound/Więcej ustawień

# Tryb Dźwięk

Naciśnij przyciski nawigacji aby wybrać tryb dźwięku i nawiguj aby wybrać Standard/Muzyka /Film/Informacje/Użytkownik.

#### Bass

Dostosuj dźwięk o niskiej częstotliwości. Naciśnij przyciski nawigacji aby wybrać Bass i nawiguj aby dostosować.

## Treble

Dostosuj dźwięk o wysokiej częstotliwości. Naciśnij przyciski nawigacji aby wybrać Treble i nawiguj aby dostosować.

#### Balans

Naciśnij przyciski nawigacji aby wybrać Balans i nawiguj aby dostosować.

# AVC

Naciśnij przyciski nawigacji aby wybrać AVC, nawiguj aby wybrać Wł/Wył.

#### Multi-Track Dźwięk

Naciśnij ▼/▲ aby wybrać Multi-Track Dźwięk.

# Więcej ustawień

Naciśnij przyciski nawigacji aby wybrać więcej ustawień ustawien, naciśnij OK aby przejść do sub menu.

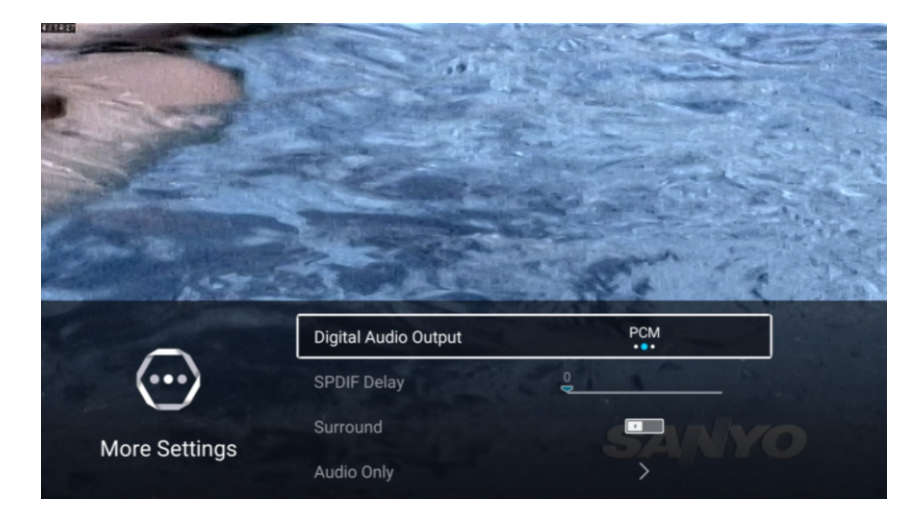

# **Digital Audio Output**

Naciśnij przyciski nawigacji aby wybrać Digital Audio Output, nawiguj aby wybrać Wył/PCM/RAW.

# **Opóźnienie SPDIF**

Naciśnij przyciski nawigacji aby wybrać Opóźnienie SPDIF.

#### Surround

Naciśnij przyciski nawigacji aby wybrać Surround, nawiguj aby wybrać Wł/Wył.

# Tylko Audio

Naciśnij ▼ / ▲ aby wybrać Tylko Audio.

| ()    | AD Volume<br>Multi-Track Sound | 80<br>Mono |  |
|-------|--------------------------------|------------|--|
| Sound | Audio Test<br>More Settings    | ><br>>     |  |

#### Audio Test

Naciśnij przyciski nawigacji aby wybrać Audio test i OK aby rozpocząć testowanie.

# Kanał

Naciśnij Menu aby wejść do menu głównego. Naciśnij przyciski nawigacji aby wybrać kanał. Naciśnij OK aby wejść do menu głównego.

# ATV

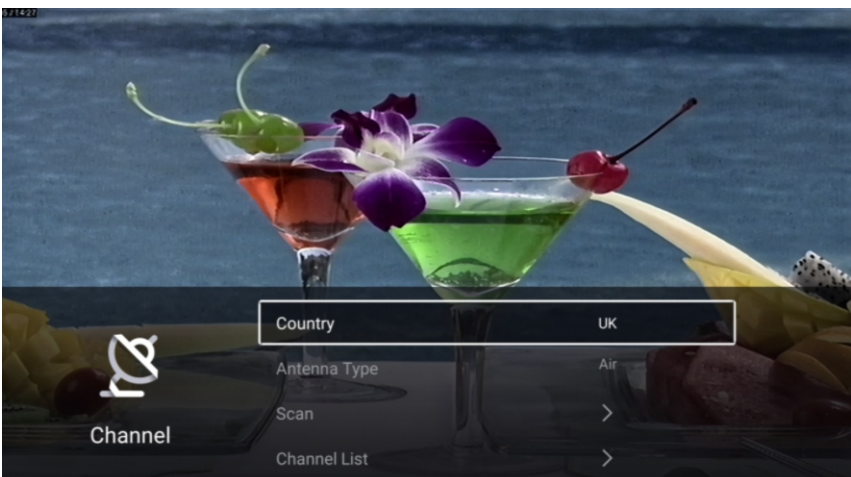

Naciśnij przyciski nawigacji aby wybrać Kraj/Typ antena/Skanuj/lista kanałów Naciśnij Menu albo Exit aby wyjść.

# Kraj

Naciśnij przyciski nawigacji aby wybrać kraj i OK aby zatwierdzić.

# Typ anteny

Naciśnij przyciski nawigacji aby wybrać typ anteny, nawiguj i wybierz Cyfrowa/kablowa/Satelita.

# Wyszukiwanie

Naciśnij przyciski nawigacji aby wybrać Wyszukiwanie/Skanowanie, zatwierdź OK aby przejść do sub menu.

Naciśnij przyciski nawigacji aby wybrać typ skanowania Auto wyszukiwanie/Manualne analogowe / Cyfrowe manualne

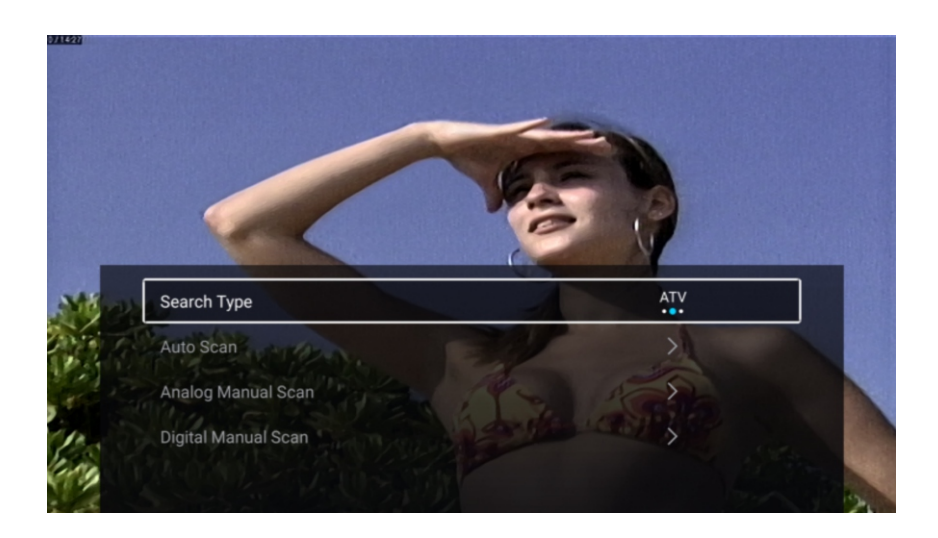

## Typ wyszukiwania

Naciśnij przyciski nawigacji aby wybrać typ wyszukiwania, nawiguj i wybierz ATV+DTV/ATV/DTV.

#### Auto wyszukiwanie

Automatyczne wyszukiwanie znajduje kanały automatycznie.

Naciśnij przyciski nawigacji aby wybrać Auto Wyszukiwanie, następnie nawiguj i wybierz LCN /Zacznij skan

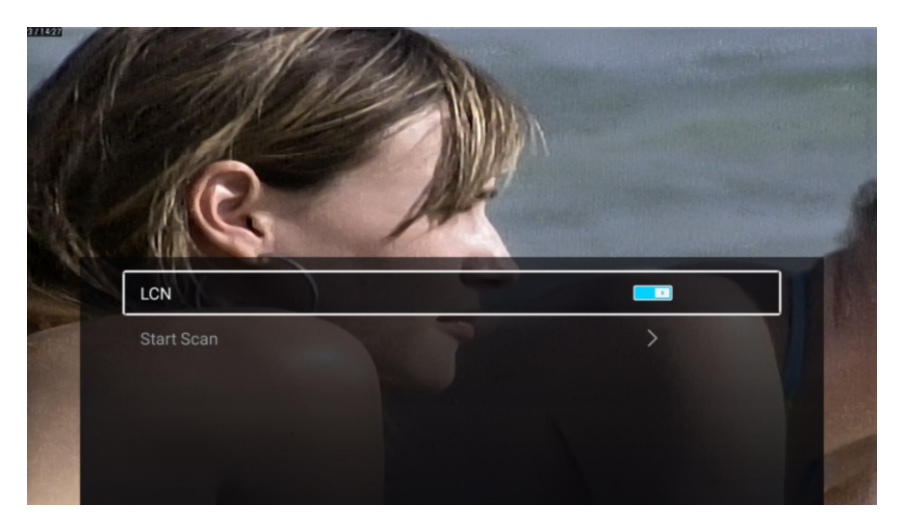

# LCN

Naciśnij aby wybrać LCN, nawiguj i wybierz Wł/Wył.

# Zacznij wyszukiwanie

Naciśnij przyciski nawigacji aby wybrać Zacznij skanowanie, nawiguj aby wybrać auto skanowanie.

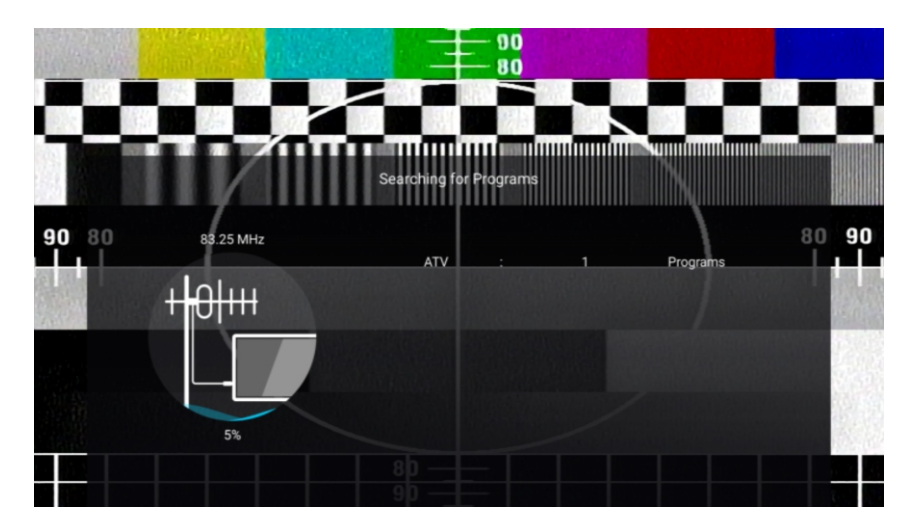

## Analogowe wyszukiwanie ręczne

Analogowe wyszukiwanie manualne pozwala efektywnie znaleźć programy. Naciśnij przyciski nawigacji aby wybrać Analogowe skanowanie ręczne , naciśnij OK aby wejść do sub menu. Naciśnij MENU albo EXIT aby wyjść.

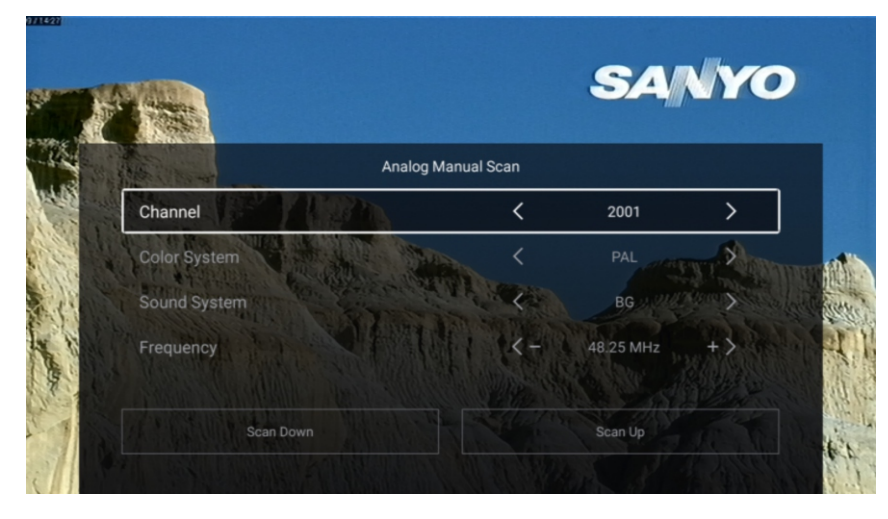

#### Kanał

Naciśnij przyciski nawigacji aby wybrać Kanał, nawiguj aby wybrać numer kanału.

#### System kolorów

Naciśnij aby wybrać System kolorów, wybierz PAL/SECAM/NTSC/Auto.

#### System dźwięku

Naciśnij przyciski nawigacji aby wybrać System dźwięku, następnie wybierz DK/BG/I/L/M/N.

#### Częstotliwość

Naciśnij przyciski nawigacji aby wybrać Częstotliwość, nawiguj aby dostosować.

#### Manualne skanowanie cyfrowe

Naciśnij przyciski nawigacji aby wybrać Manualne Skanowanie Cyfrowe, naciśnij OK aby przejść do sub menu.

Naciśnij MENU albo EXIT aby wyjść.

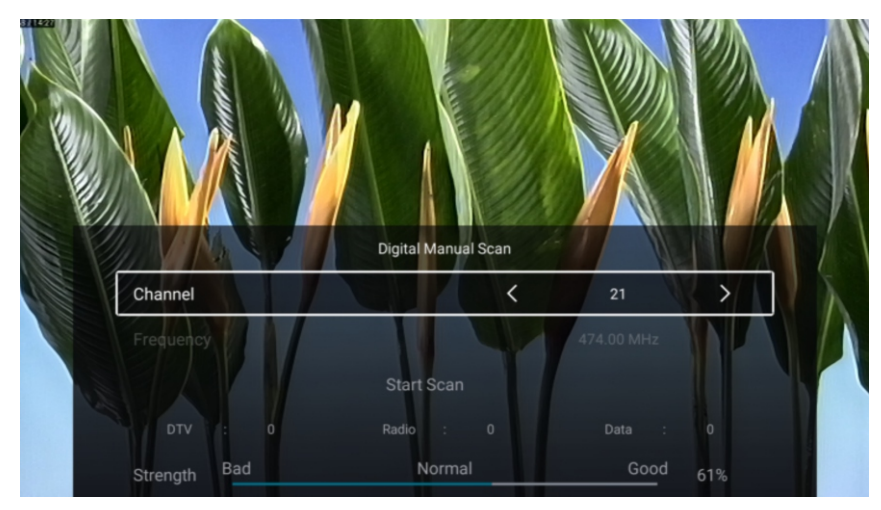

# Lista kanałów

Zobacz wszystkie istniejące kanały.

Naciśnij przyciski nawigacji aby wybrać Listę kanałów, naciśnij OK aby przejść do sub menu.

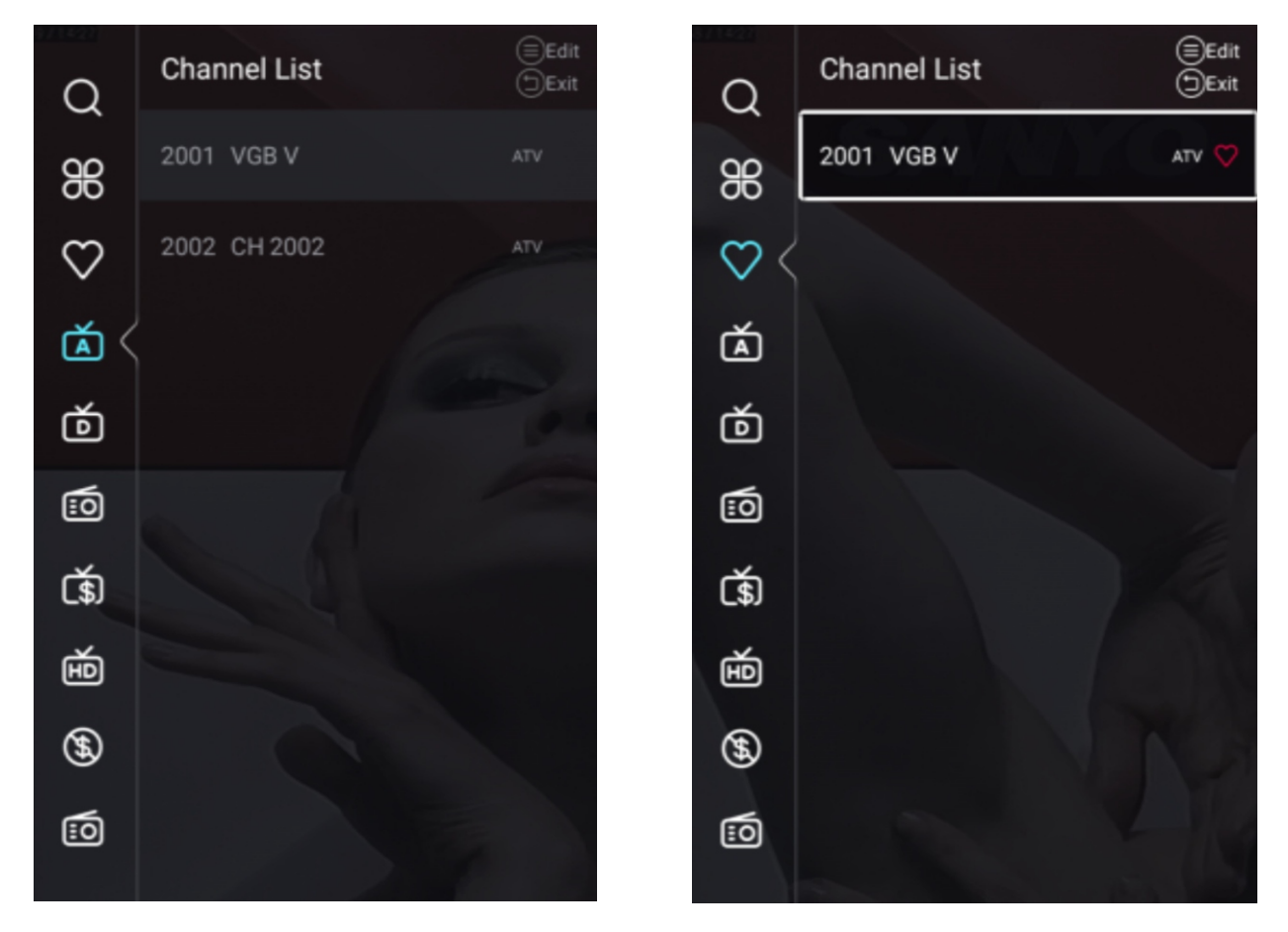

Naciśnij przyciski nawigacji aby wybrać Wszystko/Ulubione/ATV/DTV/Radio/Encrypt/HD /Free/Dane

# Wszystko

Naciśnij przyciski nawigacji aby wybrać Wszystko. Naciśnij MENU aby edytować program. (Opcje: Ulubione/Zmiana nazwy/Skasuj/Pomiń).

#### Ulubione

Naciśnij przyciski nawigacji aby wybrać Ulubione, następnie MENU aby edytować Kanał Ulubione. (Opcje: Top/Usuń/Pomiń).

## DTV

| Ø           | Country                                                                                                    | UK          |   |
|-------------|----------------------------------------------------------------------------------------------------|-------------|---|
|             | Antenna Type                                                                                                    | Air         |   |
| Channal     | Scan                                                                                                    | >           |   |
| Channel     | Signal Information                                                                                                    | >           |   |
|             |                                                                                                    |             |   |
|             | CI Card                                                                                                    | >           |   |
| X           | Audio Language                                                                                                    | English L+R |   |
|             | - to the second second s |             |   |
| Channel     | Subtitle                                                                                                    | Off >       |   |
|             | Channel List                                                                                                    | >           |   |
|             |                                                                                                    |             |   |
| <b>A</b> -4 | Audio Language                                                                                                    | English 🖙 🔪 | > |
| Ø           | Subtitle                                                                                                    | Off         | > |
| Channel     | Channel List                                                                                                    | >           |   |
|             |                                                                                                    |             |   |
|             | EPG                                                                                                    | >           |   |

Naciśnij przyciski nawigacji aby wybrać Kraj/Typ anteny/Skan/Informacje o sygnale/karta CI /Język audio/Napisy Lista kanałów/EPG Naciśnij MENU albo EXIT aby wyjść.

# Kraj

Naciśnij przyciski nawigacji aby wybrać Kraj, następnie OK aby wejść do wybranego kraju.

# Typ anteny

Naciśnij przyciski nawigacji aby wybrać typ anteny, następnie nawiguj i wybierz Cyfrowa/Kablowa /Satelita.

#### Wyszukiwanie

Naciśnij przyciski nawigacji aby wybrać Skan, naciśnij OK i wejdź do sub menu. Naciśnij przyciski nawigacji aby wybrać Typ wyszukiwania/Analogowe ręczne/Cyfrowe ręczne

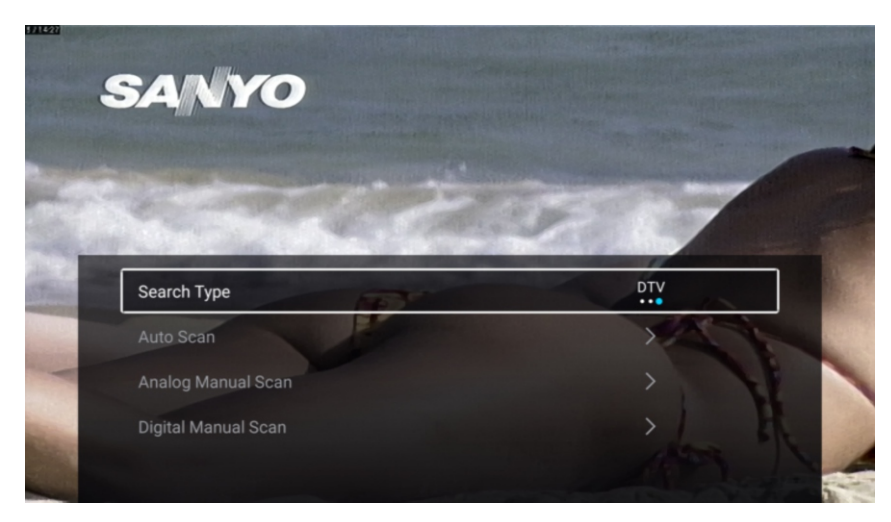

#### Typ wyszukiwania

Naciśnij przyciski nawigacji aby wybrać Typ wyszukiwania, następnie wybierz ATV+DTV/ATV/DTV.

#### Auto wyszukiwanie

Aby wyjść naciśnij MENU lub EXIT.

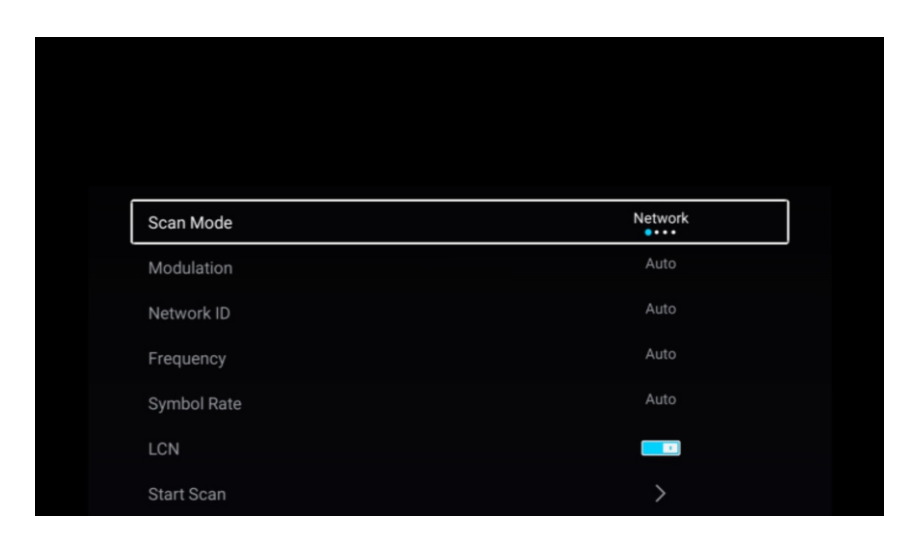

# Tryb skanowania

Naciśnij przyciski nawigacji aby wybrać tryb skanowania, następnie wybierz Sieć/Szybki /Pełny/Ślepy.

#### Modulacja

naciśnij przyciski nawigacji aby wybrać modulacje, następnie wybierz

# ID Sieci

Naciśnij przyciski nawigacji aby wybrać ID sieci.

#### Częstotliwość

Naciśnij przyciski nawigacji aby wybrać częstotliwość.

# Symbol

naciśnij przyciski nawigacji aby wybrać Symbol Rate. LCN Naciśnij przyciski nawigacji aby wybrać LCN, następnie wybierz Wł/Wył.

#### Rozpocznij skan

Naciśnij przyciski nawigacji aby rozpocząć skanowania, następnie nawiguj i wybierz auto skanowanie.

## Zacznij skan

Naciśnij przyciski nawigacji aby wybrać Zacznij skan, nawiguj i wybierz auto skan.

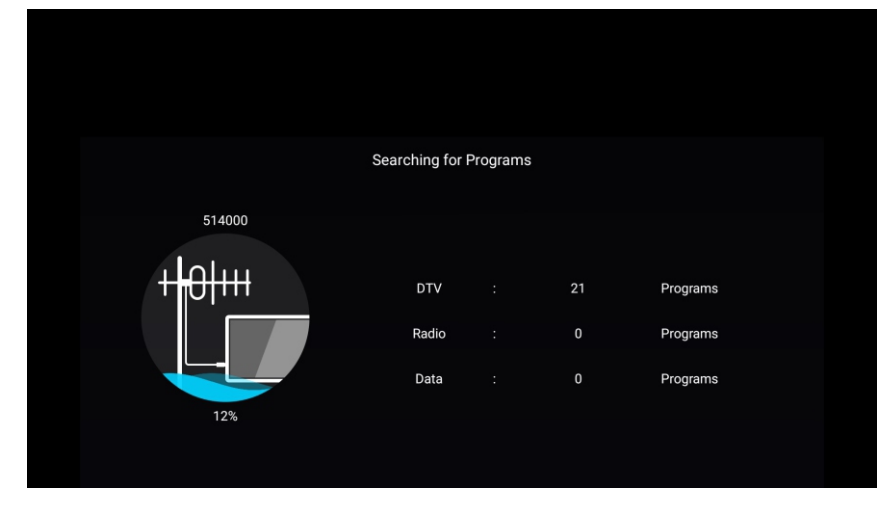

# Analogowe skanowanie ręczne

Naciśnij przyciski nawigacji aby wybrać analogowe skanowanie ręczne. Naciśnij MENU albo EXIT żeby wyjść.

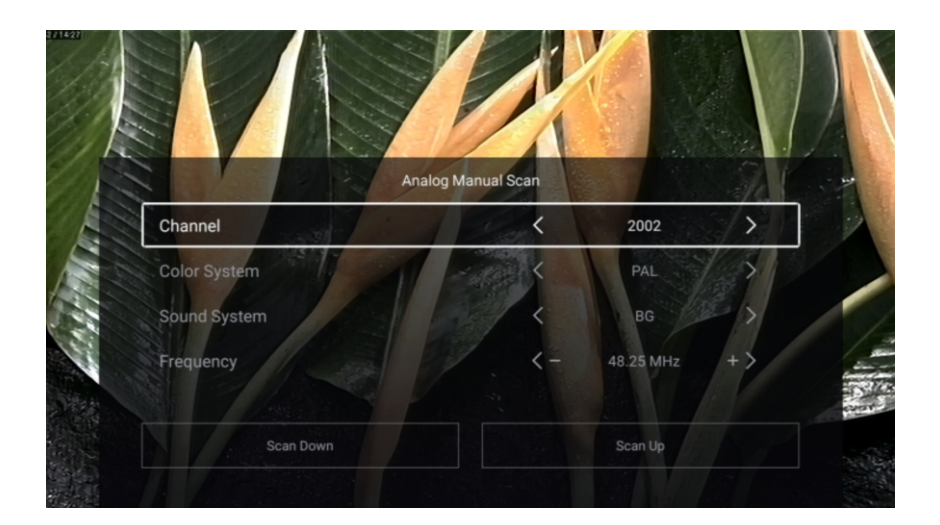

#### Kanał

Naciśnij przyciski nawigacji aby wybrać Kanał, następnie przejdź do wybranego kanału.

#### Kolor system

Naciśnij przyciski nawigacji aby wybrać Kolor system, następnie wybierz PAL/SECAM/NTSC/Auto.

#### System dźwięku

Naciśnij przyciski aby wybrać System dźwięku, następnie nawiguj i wybierz DK/BG/I/L/M/N.

# Częstotliwość

Naciśnij przycisk nawigacji aby wybrać Częstotliwość, następnie nawiguj aby dostosować.

# Cyfrowe manualne skanowanie

Naciśnij przyciski nawigacji aby wybrać Cyfrowy Manualny Skan, następnie OK aby przejść do sub menu.

Naciśnij MENU albo EXIT żeby wyjść.

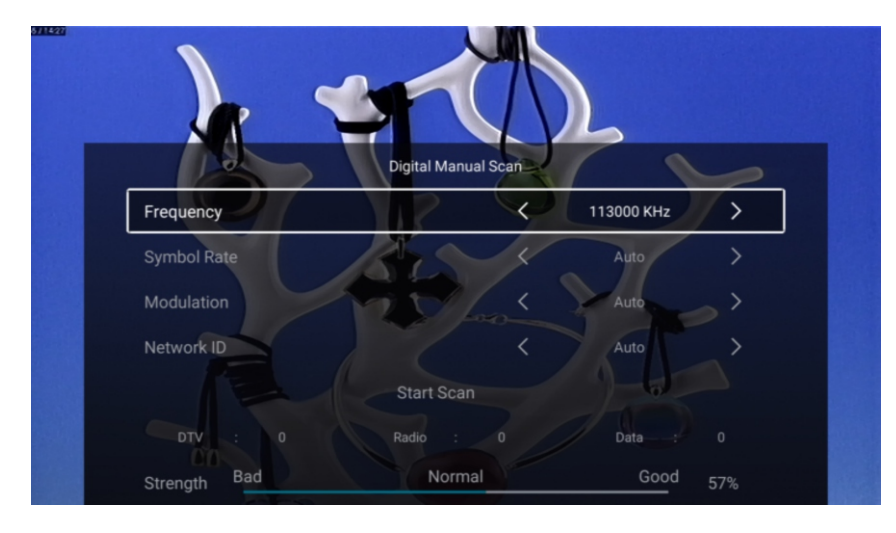

# Informacje o sygnale

Naciśnij przyciski nawigacji aby wybrać Informacje o Sygnale, naciśnij OK aby wejść.

# Karta CI

Naciśnij przyciski nawigacji aby wybrać kartę CI i zobaczyć informacje.

# Język Audio

Naciśnij przyciski nawigacji aby wybrać Język Audio i nawiguj aby wybrać.

# Napisy

Naciśnij przyciski nawigacji aby wybrać Napisy, następnie nawiguj i wybierz.

# Lista kanałów

Zobacz wszystkie istniejące kanały.

Naciśnij przyciski nawigacji aby wybrać kanał, następnie OK aby wejść do sub menu.

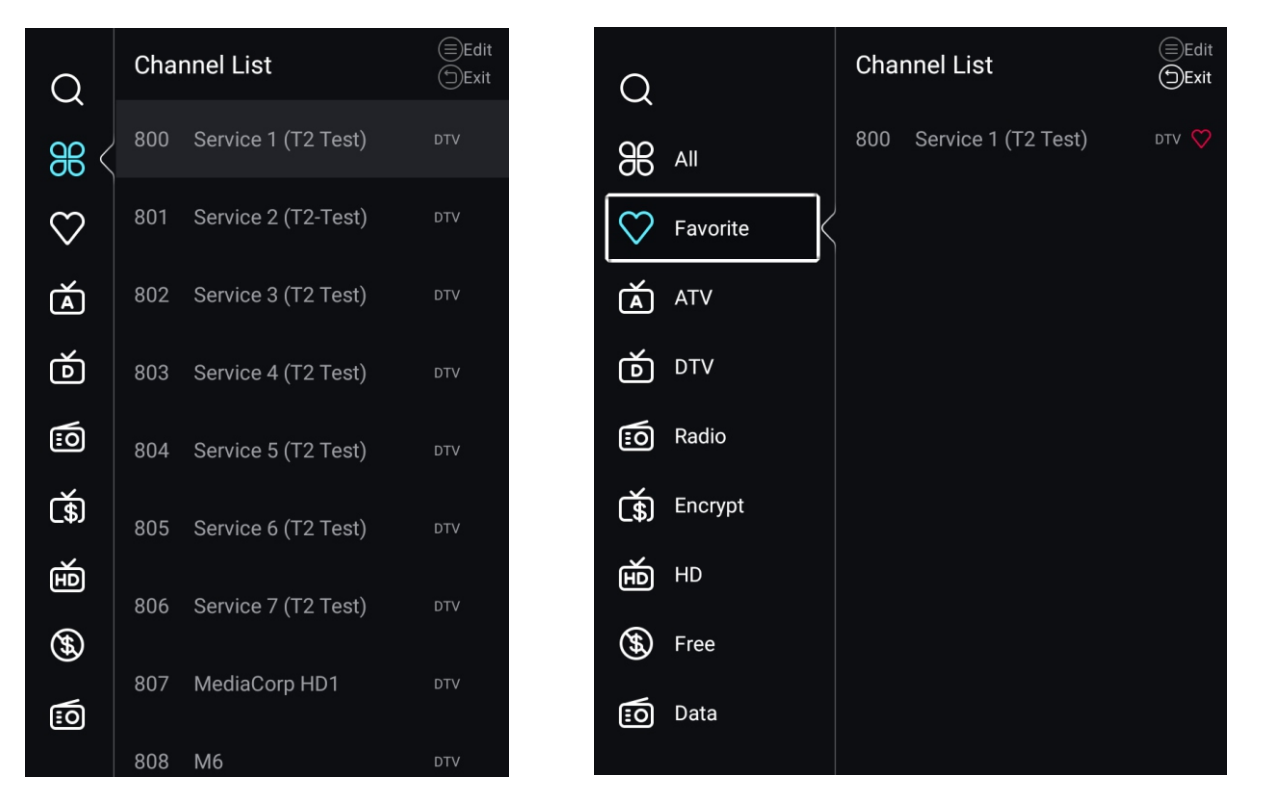

Naciśnij przyciski nawigacji aby wybrać Wszystko/Ulubione/ATV/DTV/Radio/Encrypt/HD/Free/Dane.

# Wszystko

Naciśnij przyciski nawigacji aby wybrać Wszystko, naciśnij MENU aby edytować program. (Opcje: Ulubione/Zmiana nazwy/Usuń/Pomiń).

# Ulubione

Naciśnij przyciski aby wybrać Ulubione, naciśnij MENU w celu edycji kanału (Opcje: Top/Usuń/Pomiń)

#### TV

#### EPG

Naciśnij przyciski nawigacji i wybierz EPG, naciśnij MENU i przejdź do sub menu.

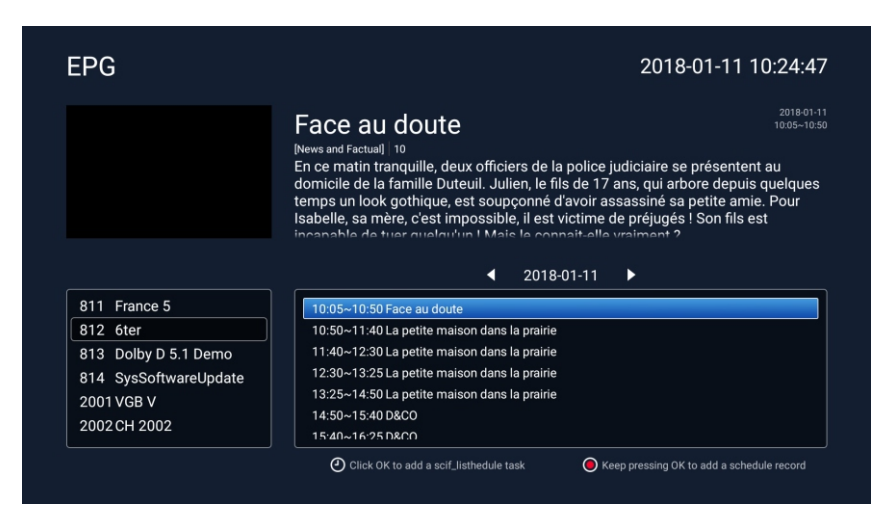

# ATV+DTV

Kraj/Typ anteny/Informacje o sygnale/karta CI/Język audio/Napisy/Lista kanałów/EPG takie samo jak DTV

## Skanowanie

Naciśnij przycisk aby wybrać Skanowanie, naciśnij OK aby przejść do sub menu. Naciśnij przyciski nawigacji aby wybrać Typ skanowania/Auto skanowanie/Manualne analogowe skanowanie/Cyfrowe manualne skanowanie

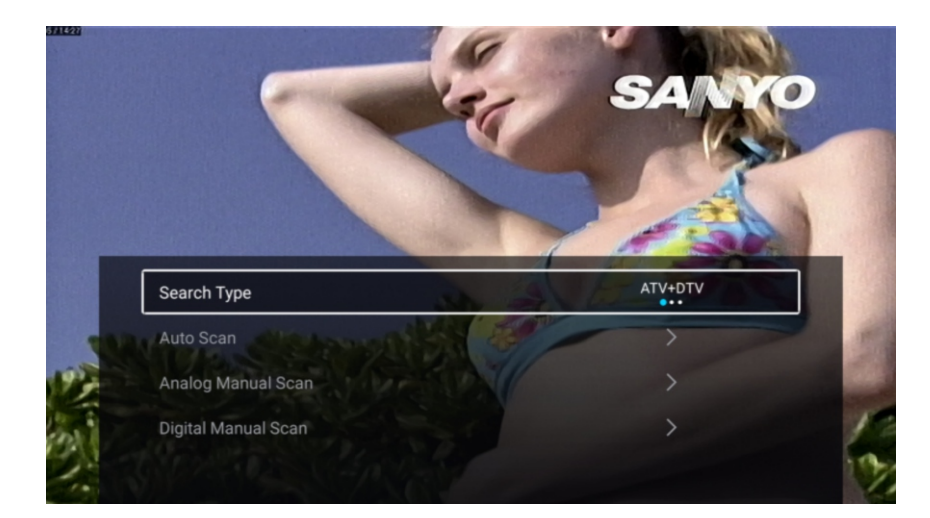

#### Typ skanowania

Naciśnij przyciski nawigacji aby wybrać Typ skanowania, następnie wybierz ATV+DTV/ATV/DTV.

# Zacznij skan

Naciśnij przyciski nawigacji i wybierz Zacznij skan, nawiguj i wybierz Auto skanowanie. Aby zakończyć wybierz EXIT albo MENU.

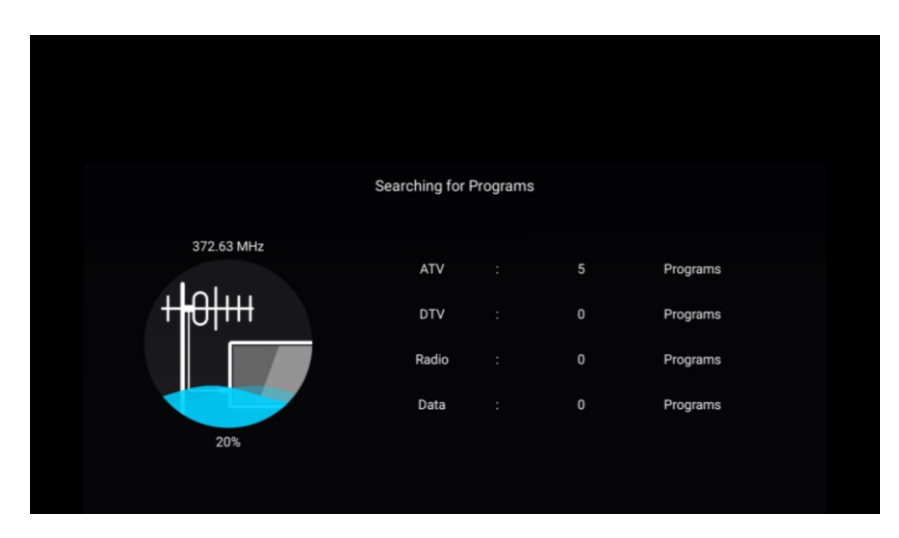

# Lista kanałów

Możesz zobaczyć wszystkie istniejące kanały.

naciśnij przyciski nawigacji aby wybrać Listę kanałów, naciśnij OK i wejdź do sub menu.

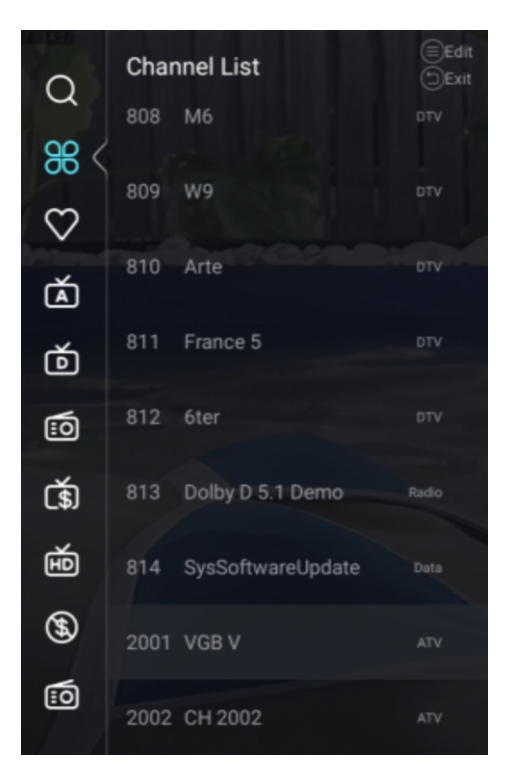

| $\cap$       | Char | nnel List         | (≡)Edit<br>(⊐)Exit |
|--------------|------|-------------------|--------------------|
| $\sim$       | 808  | M6                | DTV                |
| 88 <         | 000  | WO                |                    |
| $\heartsuit$ | 809  | W9                | DIV                |
| á            | 810  | Arte              | DTV                |
| ĕ            | 811  | France 5          |                    |
| <u>:</u>     | 812  | 6ter              | DTV                |
| <b>(</b> \$) | 813  | Dolby D 5.1 Demo  | Radio              |
| Ð            | 814  | SysSoftwareUpdate | Data               |
| <b>(H)</b>   | 2001 | VGB V             | ATV                |
| :0           | 2002 | CH 2002           | ATV                |

## Blokada

Naciśnij przycisk menu aby wejść do menu głównego.

Naciśnij przyciski nawigacji aby wybrać Blokada. Naciśnij OK aby wpisać hasło i wejść do sub menu. Domyślne hasło to 1234.

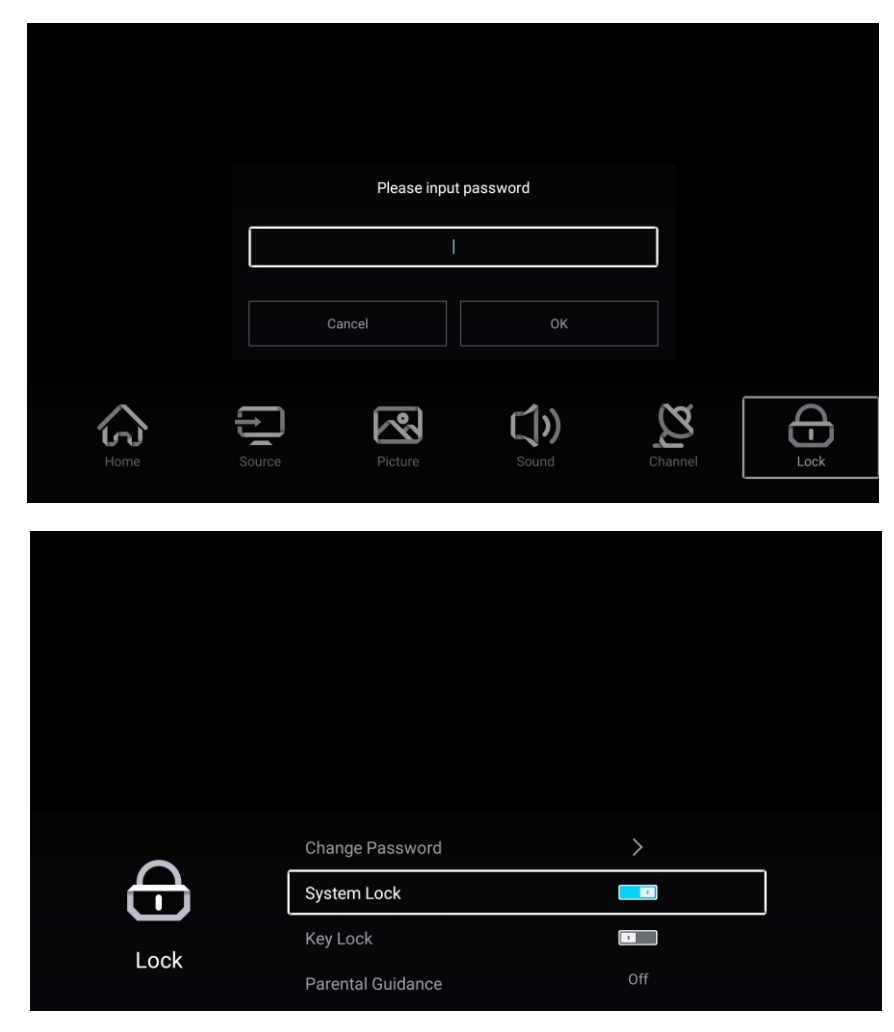

Naciśnij przyciski nawigacji aby wybrać Zmiana hasła/Blokada systemu/Blokada/Kontrola rodzicielska

# Zmiana hasła

Naciśnij przyciski nawigacji aby wybrać Zmiana hasła, naciśnij OK i wpisz hasło.

#### Blokada systemu

Naciśnij przyciski nawigacji aby wybrać Blokada Systemu, następnie nawiguj i wybierz Wł/Wył.

#### Blokada

Naciśnij przyciski nawigacji i wybierz Blokada, następnie wybierz Wł/Wył.

#### Kontrola rodzicielska

Naciśnij przyciski nawigacji aby wybrać kontrola rodzicielska, następnie nawiguj i wybierz Wł/Wył.

#### ΤV

#### Tryb hotelowy

Naciśnij Menu i 7906 aby wejść do trybu hotelowego.

|                        | Hotel Mode       |     |  |
|------------------------|------------------|-----|--|
| l<br>H                 | Clear Lock       | >   |  |
| Hotel Mode             |                  |     |  |
|                        |                  |     |  |
|                        | Hotel Mode       |     |  |
| 王                      | Source Lock      | >   |  |
| Hotel Mode             | Default Source   | Off |  |
| Hoter Mode             | Max Volume       | 100 |  |
| Hotel Mode             | Max Volume       | 100 |  |
|                        | Default Volume   | 20  |  |
|                        | Remote Lock      |     |  |
|                        | Export Logo      | >   |  |
|                        | Export Logo      | >   |  |
| Hotel Mode             | Import Logo      | >   |  |
|                        | Export To USB    | >   |  |
|                        | Restore From USB | >   |  |
| <b>F</b><br>Hotel Mode | Restore From USB | >   |  |
|                        | Clear Lock       | >   |  |
|                        | Set Password     | >   |  |
|                        | Tuning Lock      |     |  |

# Tryb hotelowy

Naciśnij przyciski nawigacji aby wybrać Tryb Hotelowy, następnie wybierz Wł/Wył.

#### Blokada źródła

Naciśnij przyciski nawigacji aby wybrać Blokada źródła, następnie naciśnij OK aby wejść do sub menu.

Nawiguj i naciśnij OK aby wybrać blokada lub brak blokady.

#### Domyślne źródło

Naciśnij przyciski aby wybrać Domyślne źródło, następnie nawiguj i wybierz (Wył/TV/AV/ YPBPR/HDMI1/HDMI2/HDMI3/VGA) Manta S.A. niniejszym oświadcza, że typ urządzenia radiowego 43LUA120S jest zgodny z dyrektywą 2014/53/EU. Pełny tekst deklaracji zgodności EU jest dostępny pod adresem: **www.manta.com.pl** 

Manta S.A. hereby declares that the type of the 43LUA120S radio device complies with Directive 2014/53 / EU. The full text of the EU declaration of conformity is available at the following address **www.manta.com.pl** 

Manta S.A. declara que el tipo de dispositivo de radio 43LUA120S cumple con la Directiva 2014/53 / UE. El texto completo de la declaración de conformidad de la UE está disponible en la siguiente dirección **www.manta.com.pl** 

A Manta S.A. declara que o tipo do dispositivo de rádio 43LUA120S está em conformidade com a Diretiva 2014/53 / UE. O texto integral da declaração UE de conformidade está disponível no seguinte endereço:

# www.manta.com.pl

A Manta S.A. Kijelenti, hogy a 43LUA120S rádióeszköz típusa megfelel a 2014/53 / EU irányelvnek. Az EU-megfelelőségi nyilatkozat teljes szövege a következő címen érhető el **www.manta.com.pl** 

Manta S.A. izjavlja, da je tip radijske naprave 43LUA120S skladen z Direktivo 2014/53 / EU. Celotno besedilo izjave EU o skladnosti je na voljo na naslednjem naslovu **www.manta.com.pl**  Korzystanie z funkcji Android Smart na telewizorach Manta Telewizory firmy Manta oparte są na systemie Android AOSP (Android Open Source Project) i pozwalają na korzystanie z aplikacji kompatybilnych z tym systemem. Nie wszystkie aplikacje działają na systemie AOSP.System AOSP pozwala na instalowanie oraz usuwanie aplikacji.Firma Manta S.A. nie odpowiada za zmiany wprowadzane przez dostawców aplikacji. Konieczna jest także aktualizacja oprogramowania co jakiś czas.

Using the Android Smart function on Manta TVs Manta TVs are based on the Android AOSP (Android Open Source Project) system and allow the use of applications compatible with this system. Not all applications work on the AOSP system. The AOSP system allows you to install and remove applications. Manta S.A. company not responsible for changes made by application providers. You also need to update the software from time to time.

Uso de la función Android Smart en televisores Manta Los televisores Manta se basan en el sistema Android AOSP (Android Open Source Project) y permiten el uso de aplicaciones compatibles con este sistema. No todas las aplicaciones funcionan en el sistema AOSP.El sistema AOSP le permite instalar y eliminar aplicaciones. Empresa Manta S.A. no se hace responsable de los cambios realizados por los proveedores de la aplicación. También debe actualizar el software de vez en cuando.

Usando a função Android Smart em TVs Manta As TVs Manta são baseadas no sistema Android AOSP (Android Open Source Project) e permitem o uso de aplicativos compatíveis com este sistema. Nem todos os aplicativos funcionam no sistema AOSP. O sistema AOSP permite instalar e remover aplicativos. Empresa Manta S.A. não nos responsabilizamos pelas alterações feitas pelos provedores de aplicativos. Você também precisa atualizar o software periodicamente.

Az Android intelligens funkció használata a Manta tévéknél A Manta tévék az Android AOSP (Android Open Source Project) rendszeren alapulnak, és lehetővé teszik a rendszerrel kompatibilis alkalmazások használatát. Nem minden alkalmazás működik az AOSP rendszeren. Az AOSP rendszer lehetővé teszi az alkalmazások telepítését és eltávolítását. Manta S.A. cég nem felelős az alkalmazás-szolgáltatók által végrehajtott változásokért. Időnként frissítenie kell a szoftvert is.

Uporaba funkcije Android Smart na televizorjih Manta Televizorji Manta temeljijo na sistemu Android AOSP (Android Open Source Project) in omogočajo uporabo aplikacij, združljivih s tem sistemom. Ne delujejo vse aplikacije v sistemu AOSP. Sistem AOSP vam omogoča namestitev in odstranjevanje aplikacij. Podjetje Manta S.A. ne odgovarja za spremembe, ki jih opravijo ponudniki aplikacij. Občasno morate tudi posodobiti programsko opremo.